# Application Note

# For i-PRO Network Camera

For  $ONVIF^{\ensuremath{\$}}$  Profile T / Profile S / Profile G / Profile M

Ver. 1.1

i-PRO Co., Ltd.

ONVIF is a trademark of ONVIF, Inc.

# **Revision History**

| Ver. | Date       | Chapter # | Comment                                         | Trigger |
|------|------------|-----------|-------------------------------------------------|---------|
|      |            |           |                                                 |         |
|      |            |           | Reword.                                         |         |
| 1.1  | 2024/01/1  | 6.2.10    | Added note on multi-sensor cameras in Analytics |         |
|      |            |           | Configuration                                   |         |
| 1.0  | 2022/10/24 |           | first edition                                   |         |

# **Copyright Notice**

This document is copyright protected and i-PRO Co., Ltd. reserves all titles and rights in the document. Nobody can copy, reproduce, distribute, or modify this document in any way without the prior written consent of i-PRO Co., Ltd..

# Index

| 1. | Intro | oduc   | tion                                                        | . 8 |
|----|-------|--------|-------------------------------------------------------------|-----|
| 1  | .1.   | Defi   | nitions                                                     | . 8 |
| 2. | Ger   | neral  |                                                             | . 9 |
| 2  | .1.   | "Us    | er name/Password" setup now required upon first time access | . 9 |
| 2  | .2.   | Inde   | ЭХ                                                          | . 9 |
| 3. | Dev   | vice c | liscovery                                                   | 10  |
| 3  | .1.   | Sco    | pe                                                          | 10  |
|    | 3.1.  | 1.     | SetScopes, AddScopes                                        | 10  |
| 4. | Dev   | vice s | ervice                                                      | 11  |
| 4  | .1.   | Net    | work                                                        | 11  |
|    | 4.1.  | 1.     | SetHostname                                                 | 11  |
|    | 4.1.  | 2.     | SetDNS                                                      | 11  |
|    | 4.1.  | 3.     | SetNTP                                                      | 11  |
|    | 4.1.  | 4.     | SetDynamicDNS                                               | 12  |
|    | 4.1.  | 5.     | SetNetworkInterfaces                                        | 12  |
|    | 4.1.  | 6.     | SetNetworkProtocols                                         | 13  |
|    | 4.1.  | 7.     | SetNetworkDefaultGateway                                    | 13  |
|    | 4.1.  | 8.     | SetZeroConfiguration                                        | 14  |
| 4  | .2.   | Sec    | urity                                                       | 15  |
|    | 4.2.  | 1.     | Username token                                              | 15  |
|    | 4.2.  | 2.     | TLS                                                         | 16  |
| 4  | .3.   | Inpu   | ut/Output                                                   | 17  |
|    | 4.3.  | 1.     | SetRelayOutputSettings                                      | 17  |
| 5. | Ima   | ging   | Service                                                     | 18  |
| 5  | .1.   | WD     | and BLC                                                     | 18  |
| 5  | .2.   | Nati   | ve Setting and GetImagingSettings parameter binding         | 19  |
|    | 5.2.  | 1.     | ToneCompensation and Defogging                              | 23  |
| 6. | Me    | dia se | ervice                                                      | 27  |
| 6  | .1.   | Prof   | file                                                        | 27  |
|    | 6.1.  | 1.     | Share Profile with ONVIF and native settings                | 27  |
|    | 6.1.  | 2.     | Profile Name                                                | 31  |
|    | 6.1.  | 3.     | Stream                                                      | 31  |
| 6  | .2.   | Con    | figuration                                                  | 32  |
|    | 6.2.  | 1.     | Note for configuration changes                              | 32  |
|    | 6.2.  | 2.     | "RateControl" Parameters                                    | 32  |
|    |       |        |                                                             | 4   |

|     | 6.2  | .3.    | "Multicast" Parameter                    | 33 |
|-----|------|--------|------------------------------------------|----|
|     | 6.2  | .4.    | "SessionTimeout" Parameter               | 34 |
|     | 6.2  | .5.    | "GovLength" Parameter                    | 34 |
|     | 6.2  | .6.    | Metadata Configuration                   | 35 |
|     | 6.2  | .7.    | Audio Back Channel Configuration         | 36 |
|     | 6.2  | .8.    | "Quality" Parameter                      | 37 |
|     | 6.2  | .9.    | "Rotate" Parameter                       | 37 |
|     | 6.2  | .10.   | Analytics Configuration                  | 38 |
| 6   | 6.3. | OSE    | D                                        | 39 |
|     | 6.3  | .1.    | Maximum number of OSD                    | 39 |
|     | 6.3  | .2.    | Position                                 | 39 |
| 6   | 6.4. | Vide   | eoSourceMode                             | 40 |
| 7.  | Stre | eamir  | ng                                       | 41 |
| 7   | 7.1. | Ses    | sion Management                          | 41 |
| 7   | 7.2. | Frar   | nerate                                   | 41 |
| 7   | 7.3. | Bac    | k Channel Connection                     | 42 |
| 7   | 7.4. | Rela   | ationship with Cropping feature          | 44 |
| 7   | 7.5. | Net    | vork failure trigger base SD backup      | 45 |
| 8.  | PTZ  | Z Ser  | vice                                     | 46 |
| 8   | 3.1. | Use    | case of PTZ                              | 47 |
|     | 8.1  | .1.    | Set PTZ configuration                    | 47 |
|     | 8.1  | .2.    | PTZ control                              | 47 |
|     | 8.1  | .3.    | Home Position                            | 47 |
|     | 8.1  | .4.    | Zoom                                     | 48 |
|     | 8.1  | .5.    | Wiper, Washer, IR-LED                    | 49 |
|     | 8.1  | .6.    | Generic Space                            | 53 |
|     | 8.1  | .7.    | Speed settings                           | 53 |
| 9.  | Eve  | ent se | rvice                                    | 54 |
| ç   | 9.1. | Noti   | fication Events                          | 54 |
| ç   | 9.2. | The    | number of event registration             | 55 |
| ç   | 9.3. | How    | <i>i</i> to use event                    | 55 |
|     | 9.3  | .1.    | Terminal alarm                           | 55 |
|     | 9.3  | .2.    | Motion alarm                             | 57 |
|     | 9.3  | .3.    | Command alarm                            | 58 |
|     | 9.3  | .4.    | Remaining capacity of the SD memory card | 58 |
| 10. | Red  | cordir | ng Service                               | 59 |
|     | 0.1. | How    | -<br>/ to use                            | 59 |
|     | 10.  | 1.1.   | Activation for storage feature           | 59 |
| 1   | 0.2. | Bitra  | ate Limit and GovLength                  | 59 |
|     |      |        | -                                        |    |

| 10.3. Recording procedure                            | 60 |
|------------------------------------------------------|----|
| 10.4. Multi-sensor camera recording specifications   | 60 |
| 11. Search Service                                   | 61 |
| 11.1. Search filter for FindEvent                    | 61 |
| 12. Replay Service                                   | 62 |
| 12.1. Replay Session                                 | 62 |
| 12.2. Procedure for playing back recordings          | 62 |
| 12.3. RTSP URL Format                                | 62 |
| 12.4. RTSP Header                                    | 63 |
| 13. Media2 Service                                   | 64 |
| 13.1. Profile                                        | 64 |
| 13.1.1. Share Profile with ONVIF and native settings | 64 |
| 13.1.2. Profile Name                                 | 67 |
| 13.1.3. Stream                                       | 67 |
| 13.2. Configuration                                  | 68 |
| 13.2.1. Note for configuration changes               | 68 |
| 13.2.2. "RateControl" Parameters                     | 68 |
| 13.2.3. "Multicast" Parameter                        | 68 |
| 13.2.4. "SessionTimeout" Parameter                   | 68 |
| 13.2.5. "GovLength" Parameter                        | 68 |
| 13.2.6. "Metadata" Configuration                     | 69 |
| 13.2.7. "Audio Back Channel" Configuration           | 69 |
| 13.2.8. "Quality" Parameter                          |    |
| 13.2.9. "Rotate" Parameter                           | 71 |
| 13.2.10. Analytics Configuration                     | 71 |
| 13.3. OSD                                            | 71 |
| 13.3.1. Maximum number of OSD                        | 71 |
| 13.4. VideoSourceMode                                | 71 |
| 14. Analytics Service                                | 72 |
| 14.1. How to use                                     | 72 |
| 14.2. List of supported functions                    | 72 |
| 14.3. Analytics Mudule Type and Rule Type            | 73 |
| 14.3.1. Kinds for Analytics Modules                  | 73 |
| 14.3.2. Kinds for Rule                               | 73 |
| 14.3.3. FieldDetector                                | 74 |
| 14.3.4. LineDetector                                 | 77 |
| 14.3.5. LoiteringDetector                            | 80 |
| 14.3.6. MotionRegionDetector                         |    |
| 14.3.7. DirectionDetector                            |    |

| 14.4.   | RuleName naming rule                           |     |
|---------|------------------------------------------------|-----|
| 14.5.   | Fixed camera, multi-sensor camera              |     |
| 14.8    | 5.1. PTZ camera                                |     |
| 15. Met | adata Stream                                   |     |
| 15.1.   | Metadata Stream Format                         |     |
| 15.2.   | ONVIF RTSP Stream                              |     |
| 15.2    | 2.1. MetadataStream support status list        |     |
| 15.2    | 2.2. MetadataStream distribution sequence      |     |
| 15.3.   | i-PRO original RTSP Stream                     |     |
| 15.3    | 3.1. MetadataStream support status list        |     |
| 15.3    | 3.2. MetadataStream distribution sequence      |     |
| I. Hov  | v to use Event service                         |     |
| A)      | Receive push type events (WS-BaseNotification) |     |
| i.      | Flow of receiving Motion Detect Event          |     |
| ii.     | Example of SOAP trace                          | 100 |
| B)      | Get pull type events (Event service of ONVIF)  |     |
| i.      | Flow of receiving Motion Detect Event          |     |
| ii.     | Example of SOAP trace                          | 112 |
| II. Abc | but i-VMD                                      | 116 |
| A)      | Analytics Service                              | 116 |
| i.      | How to use                                     | 116 |
| B)      | Metadata Stream                                | 116 |
| i.      | ONVIF RTSP Stream                              | 116 |
| ii.     | i-PRO original RTSP Stream                     | 117 |

# 1. Introduction

This document describes the ONVIF application guide for i-PRO network camera. It mentions some clues to integrate the i-PRO network camera through ONVIF interface.

This document doesn't give an explanation of ONVIF specification itself and the information using the ONVIF interface. Please refer to i-PRO network camera operating instruction manual as well.

# 1.1. Definitions

| Term           | Description                                                                            |
|----------------|----------------------------------------------------------------------------------------|
|                | Organizations promoting standardization of communication between IP-based physical     |
|                | security products                                                                      |
|                | ONVIF specification are published on the ONVIF website.                                |
|                |                                                                                        |
|                | Setting that is standard installed in a camera that can be controlled without going    |
|                | through ONVIF. Native settings are operated from the http(s):// (IP address) / setting |
| Native setting | screen or IP Camera –Command Interface.                                                |
|                | This document does not describe detailed methods and contents of Native setting.       |
|                | Please see the Network Camera Operation Instruction Manual, CGI Instruction Manual.    |
|                | A browser is a web setting screen. The screen that displays the IP address of the      |
|                | camera on a web browser and moves to the setting screen is described as a browser.     |
| Browser        | The sentence "Please change parameter A via the browser" means "Please change          |
|                | the value of parameter A on the web setting screen of the camera", that is, "Please    |
|                | change the value of parameter A of the native settings"                                |

# 2. General

# 2.1. "User name/Password" setup now required upon first time access

Please register user name / password from the browser.

ONVIF connection becomes possible after user name password setting.

# 2.2. Index

The specification for ONVIF chapter **Device discovery** 3 4 **Device service** 5 **Imaging Service Media service** 6 7 Streaming **PTZ Service** 8 **Event service** 9 10 **Recording Service Search Service** 11 12 **Replay Service** 13 Media2 Service 14 **Analytics Service** Metadata Stream 15

List of specifications described in this document:

# 3. Device discovery

# 3.1.Scope

# 3.1.1.SetScopes, AddScopes

The maximum number of Scope is 20.

Corresponding default scope:

| default scope                                                                                                    | Description                                                                                     |
|----------------------------------------------------------------------------------------------------|-------------------------------------------------------------------------------------------------|
| onvif://www.onvif.org/Profile/G<br>onvif://www.onvif.org/Profile/M<br>onvif://www.onvif.org/Profile/Streaming<br>onvif://www.onvif.org/Profile/T | Indicates ONVIF Profile support status.<br>The supported Protile varies depending on the model. |
| onvif://www.onvif.org/hardware/(model)                                                                                                    | (model) is the model number of the camera.                                                      |
| onvif://www.onvif.org/location/office                                                                                                    | Fixed string "office"                                                                           |
| onvif://www.onvif.org/name/i-<br>PRO_(model)                                                                                                    | (model) is the model number of the camera.                                                      |

# 4. Device service

# 4.1.Network

### 4.1.1.SetHostname

If hostname is set through DHCP after setting with this command, it will be overwritten. Hostname will be set by the latest operation of manual setting or DHCP setting.

### 4.1.2.SetDNS

The network camera can have up to 2 DNS addresses for IPv4 and up to 2 DNS addresses for IPv6, total 4 addresses. If more than 4 addresses are set, they will be ignored.

Regarding DHCPv6 only getting IP address function is available, getting DNS (v6) address is not supported. Client need to set the DNS manually.

When the camera is set to DHCP mode and fromDHCP flag of SetDNS is true, manually setting IP address will be ignored.

### 4.1.3.SetNTP

Only one NTP address is available. If there are more than one address in SetNTP, the excess of that will be ignored.

As there is no definition of NTP port number in ONVIF specification, the following way to set the port number can be available in i-Pro camera.

```
IPv4Address = "10.0.0.100:234"
IPv6Address = "[2001:12:34:56::1]:234"
DNSName = "ntp.test.co.jp:234"
```

Application Note For i-PRO Network Camera

### 4.1.4.SetDynamicDNS

TSIG is not supported.

In ServerUpdate, DHCPv6 (RFC4704) is not supported.

### 4.1.5.SetNetworkInterfaces

#### 4.1.5.1. MTU

MTU value cannot be changed. Client receive an error if the value other than 1500 is set.

#### 4.1.5.2. IPv4

IPv4 address cannot be disabled. If client set

IPv4 - Enabled = false

Camera will return an error.

The number of IPv4 address set manually is one. If further address is set, it will be ignored.

#### 4.1.5.3. IPv6

IPv6 address cannot be disabled. If client set

IPv6 - Enabled = false

Camera will ignore the setting and return with no error (Previous values are remained).

The number of IPv6 address set manually is one. If further address is set, it will be ignored.

The prefix of the manually configured IPv6 address must be "64". The camera returns an error for other prefixes.

AcceptRouterAdvert parameter cannot be changed to "false".

Configurable values for DHCP parameter are "Stateful" or "Off", if "Stateless" or "Auto" is set to the parameter, the camera will send an error. As described in 4.1.2, this camera only supports getting IP address function, if client specify "Stateful", client will fail to get DNS address from DHCP.

### 4.1.6.SetNetworkProtocols

Either HTTP, HTTPS, HTTP + HTTPS must be set

Enable both HTTP and HTTPS

name="HTTP", Enabled = true
name="HTTPS", Enabled = true

Enable HTTPS, disable HTTP:

name="HTTP", Enabled = false
name="HTTPS", Enabled = true

Disable HTTPS, enable HTTP:

name="HTTP", Enabled = true
name="HTTPS", Enabled = false

If both HTTP and HTTPS are set to "false", the camera returns an error.

```
name="HTTP", Enabled = false
name="HTTPS", Enabled = false
```

#### 4.1.7.SetNetworkDefaultGateway

Only one default gateway address is available. If there are more than one address in this method, it will be ignored.

IPv6 address is not supported. If it is specified, camera will return error.

When a camera is in DHCP (v4) mode set by SetNetworkInterface, this camera cannot set IPv4 address manually with SetNetworkDefaultGateway. If it's specified the camera will return an error.

# 4.1.8.SetZeroConfiguration

ZeroConfiguration which is the return value of GetCapabilities () or GetServiceCapabilities () indicates correspondence to SetZeroConfiguration() and GetZeroConfiguration().

ZeroConfiguration is disabled in later firmware since Dec. 2013. The capability is informed in ZeroConfiguration.

# 4.2. Security

### 4.2.1.Username token

The camera authenticates the user ID set for the camera via a browser. The user level set in the camera via a browser applies to ONVIF user level, and vice versa.

Existing user levels and ONVIF user levels match as follow.

| Native setting | User-level via a ONVIF |  |
|----------------|------------------------|--|
| Admin :        | Administrator          |  |
| Control :      | Operator               |  |
| Live :         | User                   |  |

The following is the user authentication table for each level of commands. From the browser user can set user authentication to ON/OFF, command authentication is changed according to the setting.

|               | Native setting User auth. = On |       |       |      | Native setting User auth. = Off |       |       |      |
|---------------|--------------------------------|-------|-------|------|---------------------------------|-------|-------|------|
|               | Administ                       | Opera | Lleor | No-  | Administ                        | Opera | Lloor | No-  |
|               | rator                          | tor   | USEI  | auth | rator                           | tor   | User  | auth |
| Administrator | Voc                            | No    | No    | No   | Voc                             | No    | No    | No   |
| command       | 165                            | NO    | NO    | NO   | 165                             | NO    | NO    | NO   |
| Operator      | Vac                            | Voc   | No    | No   | Vac                             | Voc   | Voc   | Voc  |
| command       | 165                            | Tes   | NO    | NO   | 165                             | Tes   | Tes   | 165  |
| User          | Vac                            | Voc   | Voc   | No   | Vac                             | Voc   | Voc   | Voc  |
| command       | 165                            | Tes   | res   | INO  | 165                             | Tes   | Tes   | 165  |
| Anonymous     | Vac                            | Voc   | Voc   | Vac  | Vac                             | Voc   | Voc   | Voc  |
| command       | 162                            | 162   | 162   | Tes  | 162                             | 162   | 162   | TES  |

Please refer to the "Support Command Reference Chart" for the access level of each commands.

# 4.2.2.TLS

If the key is not generated, TLS is disabled. In order to generate a self-signed certificate or a SSL Server certificate, key need to be generated in advance. User can generate the key only from browser or through CGI because  $i_{\circ}$ 

t takes some time.

Camera can have one self-signed certificate and one SSL Server certificate and TLS uses either one. If both the self-signed certificate and SSL Server certificate are valid, SSL Server certificate will be used. Client authentication is not supported.

To enable HTTPS, please set it from browser or with "SetNetworkProtocols" .

Application Note For i-PRO Network Camera

# 4.3. Input/Output

"RelayOutputs" is set to "disabled" by default, as a client can confirm this setting through "GetCapabilities" command. In order to set the RelayOutput enabled, please set Alarm-[Terminal alarm 3] to AUX output. After the setting, the value of "IO-RelayOutputs" will be changed to 1. Similarly, "InputConnectors" have to be set by the browser.

# 4.3.1.SetRelayOutputSettings

i-Pro camera allows the parameter value as follows.

Properties - Mode = Bistable Properties - IdleState = open

When other settings are specified, the camera will return an error.

# 5. Imaging Service

# 5.1.WD and BLC

Super Dynamic function (WD) and BLC are run exclusively. A camera with Super Dynamic function can be set WideDynamicRange but not BacklightCompensation. A camera without Super Dynamic function can be set BacklightCompensation but not WideDynamicRange.

# 5.2. Native Setting and GetImagingSettings parameter binding

Correspondence table between native Image adjust settings and GetImagingSettings parameter.

| Native setting Image adjust* |                     | GetImagingSettings Output | Description       |
|------------------------------|---------------------|---------------------------|-------------------|
| Nauve Seturi                 | y inage aujust      | parameter                 | Description       |
|                              |                     | Extension.                |                   |
|                              | Stabilizer          | ImageStabilization.       |                   |
| Basic                        |                     | Mode                      |                   |
|                              | On                  | ON                        |                   |
|                              | Off                 | OFF                       |                   |
|                              | Brightness          | Brightness                |                   |
|                              | 0-255* <sup>1</sup> | 0.407                     |                   |
|                              | 0-127*1             | 0-127                     |                   |
|                              | Chroma gain level   | ColorSaturation           |                   |
| Dasia                        | 0 - 255             | 0 - 255                   |                   |
| Basic                        | Sharpness level     | Sharpness                 |                   |
| adjustment                   | 0 - 31              | 0 - 31                    |                   |
|                              | DNR                 | Extension. Extension.     |                   |
|                              |                     | Extension.                |                   |
|                              |                     | NoiseReduction.Level      |                   |
|                              | 0 - 255             | 0.0 - 1.0                 |                   |
|                              | 0                   | WideDynamicRange.         |                   |
|                              | UN/UI               | Mode                      |                   |
| Curran.                      | On                  | ON                        |                   |
| Super                        | Off                 | OFF                       |                   |
| Dynamic(S                    | l evel              | WideDynamicRange.         | NUUL when Meda is |
|                              | Levei               | Level                     | NULL when wode is |
|                              | 0.21                | null or                   | Mode is ON        |
|                              | 0~31                | 0~31                      |                   |

<sup>1</sup> Different models have different ranges of values for native settings.

| Native setting Image adjust* |                                                | GetImagingSettings Output | Description             |  |
|------------------------------|------------------------------------------------|---------------------------|-------------------------|--|
| Nalive Selli                 | y maye aujust                                  | parameter                 | Description             |  |
|                              | Day & Night(IR)                                | IrCutFilter               |                         |  |
|                              | For models with IR Light: *1                   |                           |                         |  |
|                              | Off                                            |                           |                         |  |
|                              | On(IR Light Off)                               |                           |                         |  |
|                              | On(IR Light On)                                |                           |                         |  |
|                              | Auto1(IR Light Off)                            |                           |                         |  |
|                              | Auto2(IR Light On)                             | OFF                       | Please refer to         |  |
|                              | Auto3(SCC)                                     | ON                        | chapter 8.1.5.1 for the |  |
|                              | For models without IR Light: *1                | AUTO                      | setup procedure.        |  |
|                              | Off                                            |                           |                         |  |
|                              | On                                             |                           |                         |  |
|                              | Auto1(Normal)                                  |                           |                         |  |
|                              | Auto2(IR Light)                                |                           |                         |  |
|                              | Auto3(SCC)                                     |                           |                         |  |
| Day &                        |                                                | IrCutFilterAutoAdjustme   |                         |  |
| Night                        |                                                | nt. BoundaryOffset        |                         |  |
|                              | *Models with the following menus <sup>*1</sup> |                           |                         |  |
|                              | Low                                            | -1 - 0                    |                         |  |
|                              | High                                           | 0 - 1                     |                         |  |
|                              | *Models with the following menus <sup>*1</sup> |                           |                         |  |
|                              | 0                                              | 1 – 0.5                   |                         |  |
|                              | 1                                              | -0.5 – 0                  |                         |  |
|                              | 2                                              | 0.0 – 0.5                 |                         |  |
|                              | 3                                              | 0.5 – 1.0                 |                         |  |
|                              | Dwall time                                     | IrCutFilterAutoAdjustme   |                         |  |
|                              |                                                | nt. ResponseTime          |                         |  |
|                              | 2s                                             | PT2S                      |                         |  |
|                              | 10s                                            | PT10S                     |                         |  |
|                              | 30s                                            | PT30S                     |                         |  |
|                              | 1min                                           | PT60S                     |                         |  |

| Native setting Image adjust* |                      | GetImagingSettings Output        | Description           |
|------------------------------|----------------------|----------------------------------|-----------------------|
| Nauve setting                | j image aujust       | parameter                        | Description           |
|                              | ATW1/ATW2/AWC        | WhiteBalance. Mode               |                       |
|                              | ATW1/ATW2            | AUTO                             |                       |
| \A/l=:t=                     | AWC                  | MANUAL                           |                       |
| vvnite                       | Red gain             | WhiteBalance. CrGain             |                       |
| Dalarice                     | 0-255                | 0-255                            |                       |
|                              | Blue gain            | WhiteBalance. CbGain             |                       |
|                              | 0-255                | 0-255                            |                       |
|                              |                      | Extension. Extension. Extension. |                       |
|                              | Auto contrast adjust | ToneCompensation.Mode            |                       |
|                              | On                   | AUTO                             |                       |
|                              | Off(Manual)          | ON                               |                       |
|                              | Contract loval       | Extension. Extension. Extension. | In the case of native |
|                              |                      | ToneCompensation. Level          | 128,                  |
|                              | 0-255                | 0.0.1.0                          | ToneCompensation      |
| Detailed                     | 0-200                | 0.0-1.0                          | Level is 0.5          |
|                              | For componention     | Extension. Extension. Extension. |                       |
| seung                        |                      | Defogging. Mode                  |                       |
|                              | On                   | ON                               |                       |
|                              | Off                  | OFF                              |                       |
|                              |                      | Extension. Extension. Extension. | When native is 4,     |
|                              | Leve                 | Defogging. Level                 | ToneCompensation      |
|                              | 0~8                  | 0.0~1.0                          | Level is 0.5          |
|                              | Pedestal level       | Contrast                         |                       |
|                              | 0-255                | 0-255                            |                       |

Image/Audio>Image quality>Image adjust

Example of GetImagingSettings response:

```
<GetImagingSettingsResponse xmlns="http://www.onvif.org/ver20/imaging/wsdl">
  <ImagingSettings>
   <tt:Brightness>64</tt:Brightness>
   <tt:ColorSaturation>128</tt:ColorSaturation>
   <tt:Contrast>128</tt:Contrast>
   <tt:Focus>
     <tt:AutoFocusMode>AUTO</tt:AutoFocusMode>
     <tt:NearLimit>1.5</tt:NearLimit>
     <tt:FarLimit>0</tt:FarLimit>
   </tt:Focus>
   <tt:IrCutFilter>AUTO</tt:IrCutFilter>
   <tt:Sharpness>16</tt:Sharpness>
   <tt:WideDynamicRange>
     <tt:Mode>ON</tt:Mode>
     <tt:Level>29</tt:Level>
   </tt:WideDynamicRange>
   <tt:WhiteBalance>
     <tt:Mode>AUTO</tt:Mode>
     <tt:CrGain>128</tt:CrGain>
     <tt:CbGain>128</tt:CbGain>
   </tt:WhiteBalance>
   <tt:Extension>
     <tt:ImageStabilization>
       <tt:Mode>OFF</tt:Mode>
     </tt:ImageStabilization>
     <tt:Extension>
       <tt:IrCutFilterAutoAdjustment>
         <tt:BoundaryType>Common</tt:BoundaryType>
         <tt:BoundaryOffset>-1</tt:BoundaryOffset>
         <tt:ResponseTime>PT10S</tt:ResponseTime>
       </tt:IrCutFilterAutoAdjustment>
       <tt:Extension>
         <tt:ToneCompensation>
           <tt:Mode>ON</tt:Mode>
           <tt:Level>0.5</tt:Level>
         </tt:ToneCompensation>
         <tt:Defogging>
           <tt:Mode>ON</tt:Mode>
           <tt:Level>0.5</tt:Level>
         </tt:Defogging>
         <tt:NoiseReduction>
           <tt:Level>0.5</tt:Level>
         </tt:NoiseReduction>
       </tt:Extension>
     </tt:Extension>
   </tt:Extension>
  </ImagingSettings>
</GetImagingSettingsResponse>
```

# 5.2.1.ToneCompensation and Defogging

#### 5.2.1.1. How Native Settings Intelligent Auto Affects ToneCompensation and Defogging

The *Intelligent Auto* setting in the native settings is linked to the *ToneCompensation* and *Defogging* settings in the Imaging settings Parameters.

#### Get=GetImagingSettings

Set=SetImagingSettings

| Intelligent Auto/Native     | On               | Off            |
|-----------------------------|------------------|----------------|
| Auto contrast adjust/Native | Disable          | Enable         |
|                             | Disable          | Enable         |
| ToneCompensation            | Get:No response. | Get: Response. |
|                             | Set: Ignore      | Set: Enabled   |
| Fog compensation/Native     | Disable          | Enable         |
|                             | Disable          | Enable         |
| Defogging                   | Get: No response | Get: Response. |
|                             | Set: Ignore      | Set: Enabled   |

#### Intelligent Auto is On:

(\*ToneCompensation is not responded.)
(\*Defogging is not responded.)

When *Intelligent Auto* is set to *On* in Native, *Auto contrast adjust* and *Fog compensation* in Native settings are disabled, *ToneCompensation* and *Defogging* in *ImagingSettings* are disabled. GetImagingSettings() does not return *ToneCompensation* and *Defogging*. The camera ignores this value when *ToneCompensation* and *Defogging* are specified in SetImagingSettings().

#### Intelligent Auto is Off:

```
<tt:ToneCompensation>
<tt:Mode>ON</tt:Mode>
<tt:Level>0.5</tt:Level>
</tt:ToneCompensation>
<tt:Defogging>
<tt:Mode>OFF</tt:Mode>
<tt:Level>0.5</tt:Level>
</tt:Defogging>
```

Setting *Intelligent Auto* in Native to *Off* enables *Auto contrast adjust* and *Fog compensation* in Native settings, and *ToneCompensation* and *Defogging* in *ImagingSettings*. GetImagingSettings()

Application Note For i-PRO Network Camera

returns *ToneCompensation* and *Defogging*. When *ToneCompensation* and *Defogging* are specified in SetImagingSettings(), the camera sets the specified values.

Application Note For i-PRO Network Camera

#### 5.2.1.2. Auto contrast adjust

The *Auto contrast adjust* in the native settings and the *Defogging* setting in *ImagingSettings* are linked.

Get=GetImagingSettings

Set=SetImagingSettings

| Auto contrast adjust/Native | On                | Off(Manual)   |
|-----------------------------|-------------------|---------------|
| ToneCompensation.Mode/ONVIF | AUTO              | ON            |
|                             | Disable           | Enable        |
| Defogging                   | Get: No response. | Get: Response |
|                             | Set: Ignore       | Set: Enabled  |

When Native's *Auto contrast adjust* is *ON* and Mode of *ToneCompensation* in *ImagingSettings* is set to AUTO:

<tt:ToneCompensation>

<tt:Mode>AUTO</tt:Mode>

<tt:Level>0.5</tt:Level>

</tt:ToneCompensation>

(\*Defogging is not responded.)

If **Auto contrast adjust** in Native is set to **ON** or Mode of *ToneCompensation.Mode* in *ImagingSettings* is set to AUTO, *Defogging* in *ImagingSettings* is disabled. GetImagingSettings() does not return *Defogging*. The camera ignores this value when *Defogging* is specified in SetImagingSettings().

When Native's Auto contrast adjust is Off (Manual) and Mode of ToneCompensation in ImagingSettings is ON:

```
<tt:ToneCompensation>
<tt:Mode>ON</tt:Mode>
<tt:Level>0.5</tt:Level>
</tt:ToneCompensation>
<tt:Defogging>
<tt:Mode>OFF</tt:Mode>
<tt:Level>0.5</tt:Level>
</tt:Defogging>
```

Setting Native's **Auto contrast adjust** to **Off (Manual)** or setting *ToneCompensation*'s *Mode* to ON will enable *Defogging* in *ImagingSettings*. *Defogging* is included in the GetImagingSettings() response. When *Defogging* is specified in SetImagingSettings(), the camera sets the specified values.

#### 5.2.1.3. Linkage of fog correction and automatic contrast adjustment

The **Fog compensation** in the native settings and the *ToneCompensation* setting in *ImagingSettings* are linked.

Get=GetImagingSettings

Set=SetImagingSettings

| Fog compensation/Native | On                                | Off(Manual)      |
|-------------------------|-----------------------------------|------------------|
| Defogging. Mode /ONVIF  | ON                                | OFF              |
| ToneCompensation.Level  | Disable                           | Enable           |
|                         | Get: Level is not added           | Get: Level added |
|                         | Set: Error if ON and Level exists | Set: Enabled     |

#### Fog compensation is On:

```
<tt:ToneCompensation>
<tt:Mode>ON</tt:Mode>
(*Level is not responded.)
</tt:ToneCompensation>
<tt:Defogging>
<tt:Mode>ON</tt:Mode>
<tt:Level>0.5</tt:Level>
</tt:Defogging>
```

No Level is assigned at Get, and an error is returned at Set if Mode=ON and Lecel is included.

#### Fog compensation is Off

```
<tt:ToneCompensation>
<tt:Mode>ON</tt:Mode>
<tt:Level>0.5</tt:Level>
</tt:ToneCompensation>
<tt:Defogging>
<tt:Mode>OFF</tt:Mode>
<tt:Level>0.5</tt:Level>
</tt:Defogging>
```

Level is assigned on Get, and is set on Set.

# 6. Media service

# 6.1. Profile

### 6.1.1.Share Profile with ONVIF and native settings

I-Pro cameras have the following two kinds of handling of Profile.

- 1) For the following models, settings via ONVIFAPI and settings via the browser are linked
  - Models other than those listed in 2)
    - Values set with ONVIF-API are reflected in setting values viewed via browser.

Values set via the browser are reflected in ONVIF setting values.

#### Note: For details on relationships, see the next chapter.

6.1.1.1 Relationship between 'Setup/Image' of native setting and VideoencoderConfiguration.token of ONVIF

6.1.1.2 Relationship between 'Setup / Image' of native setting and ONVIF setting items

- 2) For the following models, settings via ONVIFAPI and settings via the browser are not linked
  - WV-SUD638 Series
  - The value set with ONVIF-API is not reflected in the setting value displayed in the browser. .
  - Values set via the browser are not reflected in ONVIF setting values

# 6.1.1.1. Relationship between 'Setup/Image' of native setting and VideoencoderConfiguration.token of ONVIF

The model sharing the setting with ONVIF and Native is defined in "6.1.1 Share Profile with ONVIF and native settings".

Correspondence table of ONVIF properties and browser setting menu on models in which the ONVIF Interface setting value is linked with the Native setting value viewed from the browser:

| Native setting | ONVIF                           |  |
|----------------|---------------------------------|--|
| Setup > image  | VideoencoderConfiguration.token |  |
| Stream (1)     | h26x_1_video                    |  |
| Stream (2)     | h26x_2_video                    |  |
| Stream (3)     | h26x_3_video                    |  |
| Stream (4)     | h26x_4_video                    |  |
| JPEG(1)        | jpeg_1_video                    |  |
| JPEG(2)        | jpeg_2_video                    |  |

multi-sensor cameras:

| Native setting | ONVIF                           |  |
|----------------|---------------------------------|--|
| Setup > image  | VideoencoderConfiguration.token |  |
| Stream (1)     | h26x_1_video                    |  |
|                | h26x_1_video_ch2                |  |
|                | h26x_1_video_ch3                |  |
|                | h26x_1_video_ch4                |  |
|                | h26x_2_video                    |  |
| Stroom (2)     | h26x_2_video_ch2                |  |
| Stream (2)     | h26x_2_video_ch3                |  |
|                | h26x_2_video_ch4                |  |
|                | jpeg_1_video                    |  |
| JPEG(1)        | jpeg_1_video_ch2                |  |
|                | jpeg_1_video_ch3                |  |
|                | jpeg_1_video_ch4                |  |

#### 6.1.1.2. Relationship between 'Setup / Image' of native setting and ONVIF setting items

The model sharing the setting with ONVIF and Native is defined in "6.1.1 Share Profile with ONVIF and native settings".

As shown in the table below, the camera's existing settings and the ONVIF settings are linked

| Native Setting JPEG (n)* | ONVIF setting | Description                          |
|--------------------------|---------------|--------------------------------------|
| Image capture size       | Resolution    | VideoEncoderConfiguration.Resolution |
| Image quality            | Quality       | VideoEncoderConfiguration. Quality   |
|                          |               | See chapter 6.2.8"Quality" Parameter |

\*Setup > Image > JPEG (n)

| Native setting     | ONVIE setting                                             | Description                                                    |  |
|--------------------|-----------------------------------------------------------|----------------------------------------------------------------|--|
| stream (n)*        | Old in Solaring                                           |                                                                |  |
|                    |                                                           | If "Stream transmission" is set to "OFF" with Native setting,  |  |
| Stream             |                                                           | video is not delivered even with the ONVIF profile linked with |  |
| transmission       | -                                                         | NativeSetting's Stream.                                        |  |
|                    |                                                           | At this time, the value of the ONVIF profile is NOT changed.   |  |
| Stream encoding    | Encoding                                                  | VideoEncoderConfiguration.Encoding                             |  |
| format             | Encoding                                                  | Media1 service cannot control H265.                            |  |
| Image capture size | Resolution                                                | VideoEncoderConfiguration.Resolution                           |  |
| Transmission       | (Media2)                                                  | Settings can be changed only from Media 2                      |  |
| priority           | ConstantBitRate See 13.2.2.3 "ConstantBitRate" Parameter) |                                                                |  |
|                    |                                                           | VideoEncoderConfiguration.RateControl. FrameRateLimit          |  |
| Frame rate         | FrameRateLimit                                            | See 6.2.2.2"FramerateLimit" Parameter                          |  |
|                    |                                                           |                                                                |  |
| Max bit rate (per  | Ditrotal imit                                             | VideoEncoderConfiguration:.RateControl. BitrateLimit           |  |
| client)            | DitrateLimit                                              | See 6.2.2.1"BitrateLimit" Parameter                            |  |
| 1                  |                                                           | VideoEncoderConfiguration. Quality                             |  |
| image quality      | Quality                                                   | See 6.2.8"Quality" Parameter                                   |  |
| Smart Coding       |                                                           | See 6.2.5.2"GovLength" Parameter of Smart Coding               |  |
| Refresh interval   | GovLength                                                 | See 6.2.5"GovLength" Parameter                                 |  |

| Native setting    | ONVIF setting | Description                                               |  |
|-------------------|---------------|-----------------------------------------------------------|--|
| stream (n)*       |               |                                                           |  |
| Transmission type | Multicast     | VideoEncoderConfiguration::Multicast                      |  |
|                   |               | Multicast settings is independent for ONVIF configuration |  |
|                   |               | and native configuration.                                 |  |
|                   |               | The stream settings have a structure in which the native  |  |
|                   |               | settings and ONVIF Profile match, but for multicast, the  |  |
|                   |               | native settings and ONVIF work differently.               |  |
|                   |               | See 6.2.3"Multicast" Parameter                            |  |

\*Setup > Image > stream (n)

### 6.1.2. Profile Name

The standard profile name differs depending on the model.

If you use multiple cameras, use the profile name included in the GetProfiles() response instead of using a fixed profile name. The VideoSourceMode may change the configuration of the Profile.

### 6.1.3.Stream

#### 6.1.3.1. The minimum guaranteed total number of encoder instances

The number of streams that can be delivered is fixed.

GetGuaranteedNumberOfVideoEncoderInstances() reports the number of streams that can be delivered simultaneously.

#### 6.1.3.2. RTSP URL format

To get the URI of the RTSP connection, send *GetStreamUri()* specifying Profile. The URL format is as follows:

rtsp://<IP>/ONVIF/MediaInput?profile=<ProfileToken>

# 6.2. Configuration

### 6.2.1.Note for configuration changes

When a client change configuration during live streaming, the connection will be disconnected. When a bit rate of G.726 is changed, all connections will be disconnected. Set a value within the range that can be obtained with Get<configuration entity>Options.

### 6.2.2. "RateControl" Parameters

#### 6.2.2.1. "BitrateLimit" Parameter

Depending on "VideoEncoder Configuration", the ranges of the bit rate that the client can set are different.

#### JPEG:

Max = 0, Min = 0;

#### H264:

When a user sets a bit rate value besides these values, the camera adopts it the nearest value from the valid bit rate. For example, when a user sets 4000kbps, the camera will choose 3072kbps. A set of available bit rate depends on the model. The range of the available bit rate can be vary according to its resolution. Please refer to the operating instruction manual for detail.

#### Note: The camera chooses the smaller value than the bit rate that a user set.

#### 6.2.2.2. "FramerateLimit" Parameter

Frame rate values supported by the camera can be obtained from GetVideoEncoderConfigurationOptions. When a client sets a frame rate value, the camera chooses the nearest value from the specified frame rate. For example, when a client set 19fps, the camera chooses 15fps.

#### Note: The camera chooses the smaller value than the frame rate that the client set.

### 6.2.3."Multicast" Parameter

The initial value of the multicast address is shown below.

Type = IPv4 IPv4Address = 0.0.0.0 Port = 0 TTL = 0

These initial settings above mean that multicast setting is invalid.

These initial settings are recommended when a client does not use multicast. Because the camera will allocate the band width beforehand for multicast when a client enabled multicast setting (The camera's specification).

The ONVIF Multicast setting is independent of and does not affect the Native Multicast setting.

When multicasting with RTSP, the URI changes from unicast.

After setting the multicast address of MediaConfiguration, get the URI with *GetStreamUri()*. Request multicast delivery using the obtained URI.

Application Note For i-PRO Network Camera

### 6.2.4. "Session Timeout" Parameter

"SessionTimeout" parameter is fixed in the camera, and the change is not supported. A client have to use "PT120S" or "PT2M" to set. Receiving other values, the camera will return without an error and it will be ignored.

### 6.2.5."GovLength" Parameter

#### 6.2.5.1. "GovLength" Parameter of H.264

The value of "GovLength" is calculated by the following formula. Refresh interval(Native) \* Frame rate(Native) = GovLength(ONVIF) e.g. 1(sec) x 15(fps) = 15(gov)

This camera manages the following Refresh interval values.

0.2, 0.25, 0.33, 0.5, 1, 2, 3, 4, 5 (sec)

The GovLength range varies depending on the fps limit.

The GovLength setting is rounded by the camera.

Example) GovLength =149→120

#### 6.2.5.2. "GovLength" Parameter of Smart Coding

For cameras that support "smart coding", when "Smart coding" is set to "On" from the browser, the browser setting takes precedence.

- The value of GovLength is automatically rewritten, and it is reflected in the stream delivered by ONVIF.
- If you attempt to overwrite the GovLength value with the ONVIF command, an error will be returned.

# 6.2.6. Metadata Configuration

MetadataConfiguration holds the MetadataStream settings for the target Stream.

#### Response Example:

```
<tt:MetadataConfiguration token="metadata1">
   <tt:Name>MetadataConfig1</tt:Name>
   <tt:UseCount>0</tt:UseCount>
   <tt:PTZStatus>
       <tt:Status>false</tt:Status>
       <tt:Position>false</tt:Position>
   </tt:PTZStatus>
   <tt:Events>
       <tt:Filter>
           <wsnt:TopicExpression
Dialect="http://www.onvif.org/ver10/tev/topicExpression/ConcreteSet"
xmlns:tns1="http://www.onvif.org/ver10/topics" xmlns:tnsipro1 = "http://i-
pro.com/2021/onvif/event/topics">
             </wsnt:TopicExpression>
           <wsnt:MessageContent
Dialect="http://www.onvif.org/ver10/tev/messageContentFilter/ItemFilter">
             </wsnt:MessageContent>
       </tt:Filter>
   </tt:Events>
   <tt:Analytics>true</tt:Analytics>
   <tt:Multicast>
       <tt:Address>
           <tt:Type>IPv4</tt:Type>
           <tt:IPv4Address>0.0.0.0</tt:IPv4Address>
       </tt:Address>
       <tt:Port>0</tt:Port>
       <tt:TTL>0</tt:TTL>
       <tt:AutoStart>false</tt:AutoStart>
   </tt:Multicast>
   <tt:SessionTimeout>PT120S</tt:SessionTimeout>
</tt:MetadataConfiguration>
```

| parameter | Support Status | Description                                                                     |
|-----------|----------------|---------------------------------------------------------------------------------|
| PTZStatus | No             | Return error if specified                                                       |
| Events    | Yes            | If not specified, all events are notified。                                      |
| Analytics | Yes            | Cameras that support the Analytics Service can choose whether to use it or not. |

MetadataStream, see Chapter 15 Metadata Stream.

Application Note For i-PRO Network Camera

# 6.2.7. Audio Back Channel Configuration

Bi-directional audio is supported on the basis of Back Channel Connection added to ONVIF Core Specification Ver.2.0.

Available audio codec depends on the setting of the browser. The following table shows the audio codec that will be informed by AudioDecoderConfigurationOptions. Initial setting of the codec is G.711.

| Native setting        |                              | Onvif                           |
|-----------------------|------------------------------|---------------------------------|
| Audio setting         | Codec setting                | AudioDecoderConfiguraionOptions |
|                       |                              | Audio codec                     |
| OFF (initial)         | NA.                          | G711 – 64 kbps                  |
| Option other than OFF | G711                         | G711 – 64 kbps                  |
|                       | G726 - 16kbps                | G726 – 16 kbps                  |
|                       | G726 - 32kbps                | G726 – 32 kbps                  |
|                       | AAC-LC - 64kbps <sup>2</sup> | G726 – 32 kbps                  |

The camera accepts no tag or www.onvif.org/ver20/HalfDuplex/Auto for SendPrimacy the parameter of AudioOutputConfiguration. In the case of www.onvif.org/ver20/HalfDuplex/Auto the setting of the browser goes on to bidirectional, then the setting of the audio codec is set to G.726. Audio Back Channel overHTTP is not supported.
## 6.2.8."Quality" Parameter

The value 0 means "Low" in quality in ONVIF while "Super Fine" in browser. The relationship between these numbers is as shown in the table below.

| "VideoEncoderConfigurat | " <i>Image quality"</i> (Native setting) |
|-------------------------|------------------------------------------|
| ion.Quality             |                                          |
| 0                       | 9 Low                                    |
| 1                       | 8                                        |
| 2                       | 7                                        |
| 3                       | 6                                        |
| 4                       | 5 Normal                                 |
| 5                       | 4                                        |
| 6                       | 3                                        |
| 7                       | 2                                        |
| 8                       | 1 Fine                                   |
| 9                       | 0 Super Fine                             |

Please refer to chapter 13.2.8 "Quality" Parameter for a comparison table for models compatible with Media 2.

#### 6.2.9."Rotate" Parameter

| Aspect ratio (Native) (ONVIF)VideoSourceConfiguration.Extension |                                       |  |
|-----------------------------------------------------------------|---------------------------------------|--|
| 4:3                                                             | Only vertical rotation (Degree=0/180) |  |
| 16:0                                                            | Can rotate                            |  |
| 10.9                                                            | (Degree=0/90/180/270)                 |  |

## 6.2.10. Analytics Configuration

There are three AnalyticsConfigurations for cameras except for multi-sensor cameras.

Multi-sensor cameras have an AnalyticsConfiguration associated with Ch1~4 of the VideoSourceConfiguration. Different connections VideoSourceConfiguration between and AnalyticsConfiguration are not allowed.

|     | VideoSourceConfiguration.token | AnalyticsConfiguration.token |
|-----|--------------------------------|------------------------------|
| Ch1 | VideoSourceConfig              | AnalyticsConfig              |
| Ch2 | VideoSourceConfig2             | AnalyticsConfig2             |
| Ch3 | VideoSourceConfig3             | AnalyticsConfig3             |
| Ch4 | VideoSourceConfig4             | AnalyticsConfig4             |

Once the Profile is associated with Metadata Configuration and Analytics Configuration, Metadata is ready to use.

See Chapter 15 for information on how to use the Metadata Stream.

# 6.3.OSD

#### 6.3.1.Maximum number of OSD

Our camera has maximum two OSDs. These numbers can be gotten with GetOSDConfigulationOptions.

| MaximumNumberOfOSDs | number |
|---------------------|--------|
| Total               | 2      |
| PlainText           | 1      |
| DateAndTime         | 1      |

#### 6.3.2.Position

Available OSD display position is following four types defined in ONVIF standard.

```
"UpperLeft"
"UpperRight"
"LowerLeft"
"LowerRight"
```

Free position is not supported with use of Custom.

# 6.4. VideoSourceMode

The WV-SUD638 series automatically reboots when *FramerateLimit* is switched to 30fps or 25fps using SetVideoSourceMode(). Other models do not restart.

# 7. Streaming

## 7.1. Session Management

Each single session is related to the sessionID of RTSP method. The session is controlled by the SessionID in SETUP of RTSP.

When a client SETUP and PLAY to control audio and video separately the client can use it with different session ID in SETUP. In this case two sessions are consumed.

## 7.2. Framerate

Regarding JPEG streaming use of RTPoverRTSP and RTPoverRTSPoverHTTP in transport layer causes the camera to drop its performance. So it may stream less than user specified framerate. In case that H.264 streaming is valid, JPEG framerate will be 5 fps.

# 7.3. Back Channel Connection

Supported Transport: UDP, RTP over RTSP.

We recommend that audio packet interval for client should be set to the same value as the setting of browser. In the case of RTP over RTSP, the interval of the audio packet should be at least the following value because of the buffer size. Our recommendation value for "RTP over RTSP" is 160ms and 320ms.

| native setting        | Client                           |
|-----------------------|----------------------------------|
| Audio output interval | Audio packet interval (millisec) |
| 160ms                 | 160                              |
| 320ms                 | 160 - 320                        |
| 640ms (initial)       | 160 - 640                        |
| 1280ms                | 160 - 1280                       |

The session for Audio Back Channel should be set separately from Audio/Video session because the back channel will be disconnected in five minutes(\*) by camera in order not to hold the session for a long time. (\*) It depends the setting of "Audio output duration" from browser.(1min – 1hour)

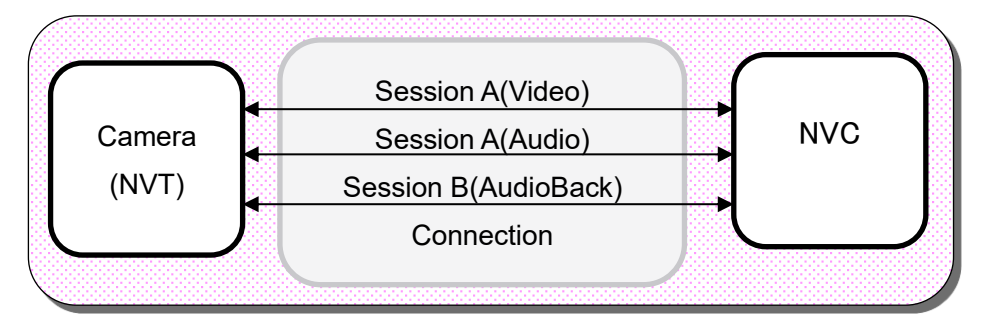

| Video      | Audio | AudioBack |  |
|------------|-------|-----------|--|
| Session A  |       | Session B |  |
| Connection |       |           |  |

The following is the sequence of the audio back channel.

After 5 minutes of AudioBackChannel, the BackChannel session will be closed from camera. So the client should start a new session for AudioBackChannel from SETUP method.

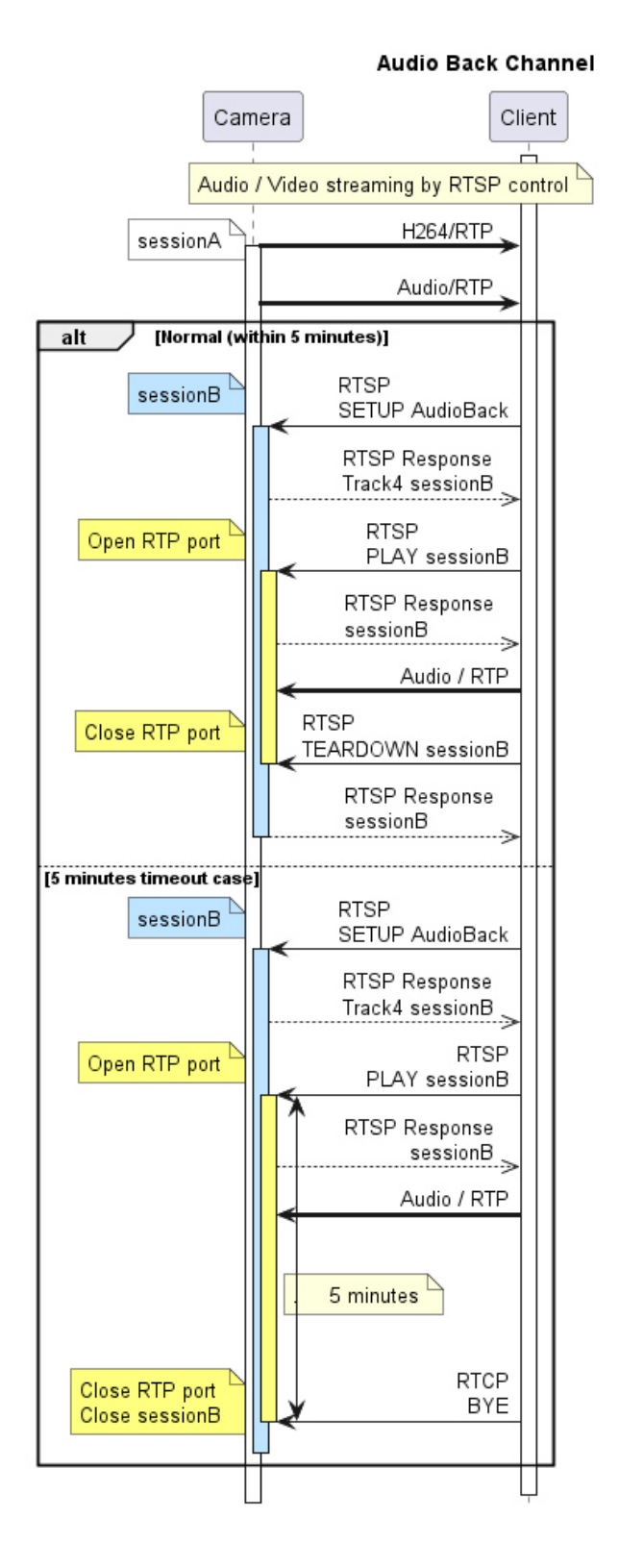

# 7.4. Relationship with Cropping feature

Some cameras are supporting cropping feature, but ONVIF interface is not supported. If a client want to control the streaming for cropped view, cgi interface is available. In ONVIF interface, cropping feature is not recommended because unexpected image may be sent.

## 7.5. Network failure trigger base SD backup

The method to record to the SD card when a network failure is detected is as follows.

- 1. Use the CGI interface to set the validity period of the SD card recording function for network failure detection.
- Request an RTSP stream that contains the "sdbackup = yes" parameter during its lifetime. With this RTSP stream request, the camera will start detecting network failures, and when it detects a network failure, it will start recording the stream to the SD card.

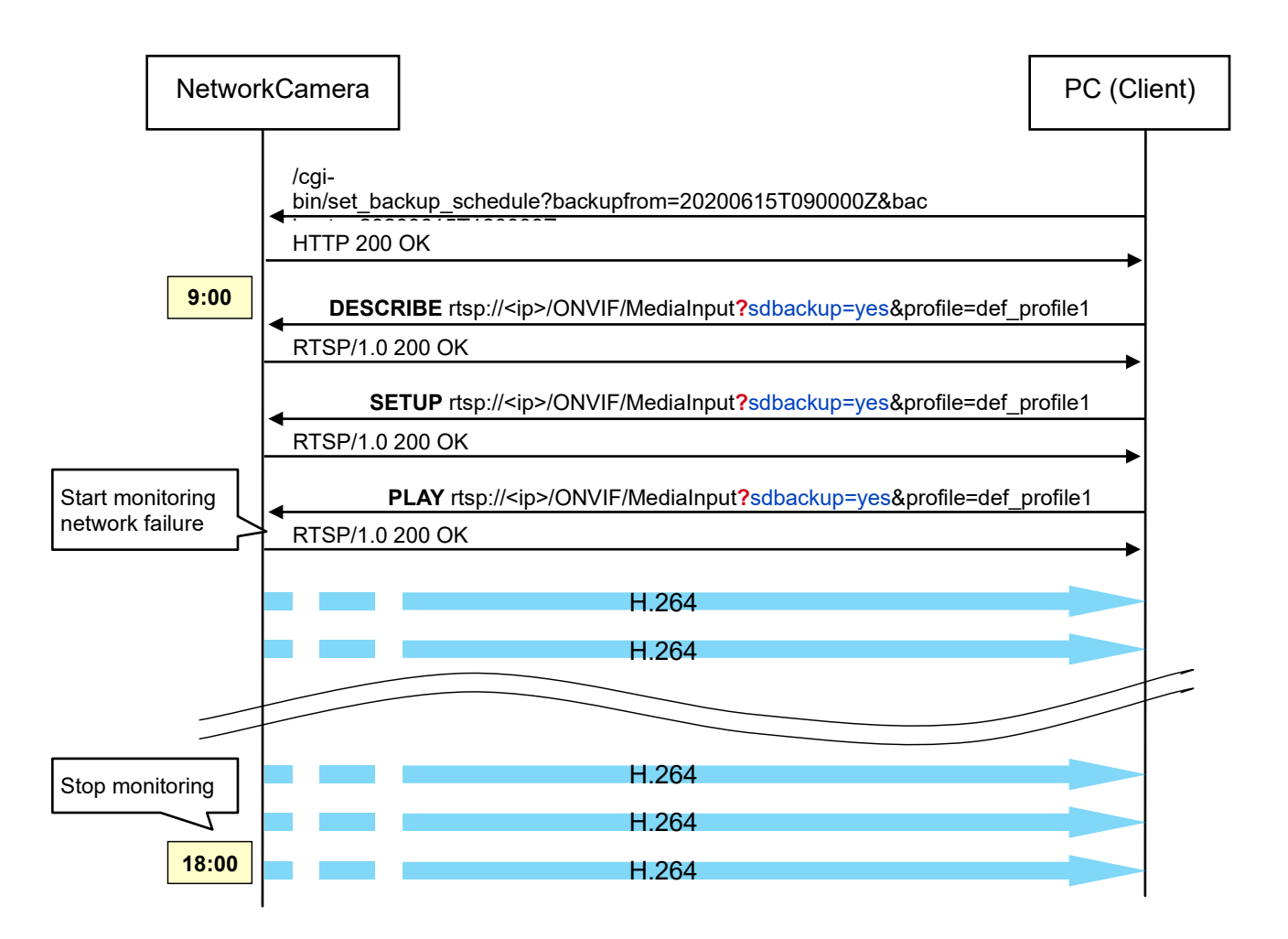

Note:For more information on CGI, refer to the "IP Camera –Command Document".

# 8. PTZ Service

This camera supports "Generic" coordinate system.

The default profile has PTZConfiguration.

To control PTZ with a user profile, the client should add PTZConfiguration to the user profile.

Non-PTZ cameras (fixed cameras, omnidirectional cameras, multi-sensor cameras) support zooming from the browser, but do not support PTZ services.

Supported Space list:

| kinds      | Space                                                                 | support |
|------------|-----------------------------------------------------------------------|---------|
|            | http://www.onvif.org/ver10/tptz/PanTiltSpaces/PositionGenericSpace    | Yes     |
|            | http://www.onvif.org/ver10/tptz/ZoomSpaces/PositionGenericSpace       | Yes     |
| Absolute   | http://www.onvif.org/ver10/tptz/PanTiltSpaces/SphericalPositionSpace  | No      |
|            | http://www.onvif.org/ver10/tptz/ZoomSpaces/PositionSpaceMillimeter    | No      |
|            | http://www.onvif.org/ver10/tptz/ZoomSpaces/NormalizedDigitalPosition  | No      |
|            | http://www.onvif.org/ver10/tptz/PanTiltSpaces/TranslationGenericSpace | Yes     |
| Relative   | http://www.onvif.org/ver10/tptz/ZoomSpaces/TranslationGenericSpace    | Yes     |
|            | http://www.onvif.org/ver10/tptz/PanTiltSpaces/TranslationSpaceFov     | No      |
|            | http://www.onvif.org/ver10/tptz/PanTiltSpaces/VelocityGenericSpace    | Yes     |
| Continuous | http://www.onvif.org/ver10/tptz/ZoomSpaces/VelocityGenericSpace       | Yes     |
|            | http://www.onvif.org/ver10/tptz/PanTiltSpaces/VelocitySpaceDegrees    | No      |
| Speed      | http://www.onvif.org/ver10/tptz/PanTiltSpaces/GenericSpeedSpace       | Yes     |
|            | http://www.onvif.org/ver10/tptz/ZoomSpaces/ZoomGenericSpeedSpace      | Yes     |
|            | http://www.onvif.org/ver10/tptz/PanTiltSpaces/SpeedSpaceDegrees       | No      |
|            | http://www.onvif.org/ver10/tptz/ZoomSpaces/SpeedSpaceMillimeter       | No      |

## 8.1. Use case of PTZ

#### 8.1.1.Set PTZ configuration

- 1. Choose MediaProfile to control PTZ .
- 2. Add PTZ Configuration to the MediaProfile if the profile doesn't have one.
  - Find available PTZConfiguration (GetPTZConfigurations)
  - Add one to MediaProfile (Media::AddPTZConfiguration, Media2::AddConfiguration)
- 3. Set PTZ Configuration
  - Find available node (GetNodes)
  - Check configurable parameters and their ranges (GetConfigurationOptions)
  - Set the configuration (SetConfiguration)

#### 8.1.2.PTZ control

- 1. Move to absolute position
  - Confirm default coordinate space of the PTZ Configuration
  - Move the absolute position of the coordinate apace (AbsoluteMove)
- 2. Move continuously
  - Move continuously with velocity of the coordinate space (ContinuousMove)
  - Stop (Stop)

## 8.1.3.Home Position

As default, camera doesn't have home position, so a client have to set the Home position beforehand. The last number of the Preset number is reserved for the Home position.

#### 8.1.4.Zoom

For a WV-SUD638 series supporting 1,080x zoom a client can control until 999.9x zoom by ONVIF interface.

For WV-SUD638 series, WV-X6500 Series WV-S6500 Series and WV-S6100 Series the Zoom range varies depending on the Native setting below.

- Digital zoom
- HD Extra optical zoom

To obtain and change the Native setting, refer to the "Command Document (H.265 supported models)".

Within the *XRange.Max* range of the AbsoluteZoomPositionSpace or *ReLativeZoomTransLationSpace*, the Zoom magnification can be specified using *GetConfigurationOptions()* or *GetNodes()*.

In the WV-SUD638 Series, WV-X6500 Series, WV-S6500 Series and WV-S6100 Series, *XRange.Max* is less than 1.

The maximum zoom ratio that can be specified with *AbsoluteMove* and *RelativeMove* is defined as follows:

| Models           | Digital zoom | HD Extra optical zoom | The maximum range of zoom |
|------------------|--------------|-----------------------|---------------------------|
|                  | Off          | Off                   | 0.02778                   |
| WV-SUD638 Series | On           | Off                   | 0.04167                   |
|                  | On           | On                    | 1                         |
| WV-X6500 Series  | Off          | Off                   | 0.0625                    |
| WV-S6500 Series  | On           | Off                   | 0.09375                   |
| WV-S6100 Series  | On           | On                    | 1                         |
| Other models:    | Any          | Any                   | 1                         |

The Zoom range for models other than the WV-SUD638 series, WV-X6500 Series WV-S6500 Series and WV-S6100 Series is fixed at 0-1.

[Digital zoom] and [HD Extra optical zoom] can be found in the [Cam. Function] tab of the "PTZ" page.

Application Note For i-PRO Network Camera

### 8.1.5.Wiper, Washer, IR-LED

Wiper control · washer control · IR-LED control can be performed using SendAuxiliaryCommand(). It is possible to input the character string obtained by GetNodes() or GetCapabilityes() of PTZService. The relationship with Native CGI control is as follows:

| i-Pro Native CGI (wiper) AuxiliaryData (ONVIF) |                        | Description                     |  |
|------------------------------------------------|------------------------|---------------------------------|--|
| wiper=high                                     | tt:Wiper On            | Keep wiping fast                |  |
| wiper=low                                      | tt:Wiper Low           | Keep wiping slowly              |  |
| wiper=off                                      | tt:Wiper Off           | Stop the wiper                  |  |
| wiper=1shot                                    | tt:Wiper 1shot         | Move wiper only once            |  |
| wiper=with_washer                              | tt:WasherProcedure On  | Start the washer                |  |
| wiper=off                                      | tt:WasherProcedure Off | Stop the washer                 |  |
| ir_led_sync=Off                                | tt:IRLamp Off          | Turn off IR LED Light           |  |
| ir_led_sync=AutoH                              | tt:IRLamp Auto         | Set IR LED Light to Auto (High) |  |
| ir_led_sync=AutoH                              | tt:IRLamp Auto_High    | Set IR LED Light to Auto (High) |  |
| ir_led_sync=AutoM                              | tt:IRLamp Auto_Mid     | Set IR LED Light to Auto (Mid)  |  |
| ir_led_sync=AutoL                              | tt:IRLamp Auto_Low     | Set IR LED Light to Auto (Low)  |  |

#### 8.1.5.1. How to switch "Day & Night (IR)" of native Setting with ONVIF

To switch "Day & Night (IR)" of native Setting with ONVIF, please send two commands as follows:

- 1. Please set the values in the table below to AuxiliaryData and send SendAuxiliaryCommand.
- 2. Please set the values in the table below to IrCutFilter and send SetImagingSettings().

Please send in order of 1 and 2

For example, to set "Day & Night (IR)" to "Auto 2"

First set 'tt: IRLamp | Auto\_High' to AuxiliaryData of PTZService and send SendAuxiliaryCommand(). Next, set IrCutFilter of ImagingSettings to "AUTO" and send SetImagingSettings().

| Native setting  | ONVIF PTZService    | ONVIF ImagingService.          | note                         |  |
|-----------------|---------------------|--------------------------------|------------------------------|--|
| Day & Night(IR) | 1) AuxiliaryData    | 2) ImagingSettings.IrCutFilter |                              |  |
| Off             | (no need to set)    | ON                             |                              |  |
|                 |                     |                                | In the case of "Day & Night  |  |
| On              | (no need to set)    | OFF                            | (electrical)", IrCutFilter = |  |
|                 |                     | OFF                            | OFF setting is ignored by    |  |
|                 |                     |                                | the camera.                  |  |
| Auto1(Normal)   | tt:IRLamp Off       | AUTO                           |                              |  |
| Auto2(IR Light) | tt:IRLamp Auto      |                                |                              |  |
|                 | tt:IRLamp Auto_High |                                |                              |  |
|                 | tt:IRLamp Auto_Mid  | AUTO                           |                              |  |
|                 | tt:IRLamp Auto_Low  |                                |                              |  |
| Auto3(SCC)      |                     |                                | Cannot set Auto3(SCC)        |  |
|                 | -                   | -                              | from ONVIF                   |  |

For Aero PTZ (WV-SUD638), set the relay output of the native setting to "Washer control".

Procedure:

- 1. Get the Day & Night(IR) status of Native setting.
- 2. Send SendAuxiLiaryCommand.
- 3. Get the Day & Night(IR) status of Native setting.
- 4. Send SetImagingSettings.
- 5. Get the *Day & Night(IR)* status of Native setting.

| List of Day & Night(IR) sta | us of Native setting in each procedure |
|-----------------------------|----------------------------------------|
|-----------------------------|----------------------------------------|

| 1.[Day &<br>Night(IR)] | 2.SendAuxiliaryCommand | 3.[Day &<br>Night(IR)] | 4. SetImagingSettings       | 5.[Day &<br>Night(IR)] |
|------------------------|------------------------|------------------------|-----------------------------|------------------------|
|                        | tt:IRLamp Off          |                        | IrCutFilter=ON(Day<br>mode) | Off                    |
|                        |                        |                        | IrCutFilter=OFF(Night mode) | On                     |
| 0#                     |                        | 0#                     | IrCutFilter=AUTO            | Auto1(Nomal)           |
|                        |                        |                        | IrCutFilter=ON(Day<br>mode) | Off                    |
|                        | tt:IRLamp Auto         |                        | IrCutFilter=OFF(Night mode) | On                     |
|                        |                        |                        | IrCutFilter=AUTO            | Auto2(IR Light)        |
|                        | tt:IRLamp Off          | On                     | IrCutFilter=ON(Day mode)    | Off                    |
|                        |                        |                        | IrCutFilter=OFF(Night mode) | On                     |
| On                     |                        |                        | IrCutFilter=AUTO            | Auto1(Nomal)           |
|                        | tt:IRLamp Auto         |                        | IrCutFilter=ON(Day mode)    | Off                    |
|                        |                        |                        | IrCutFilter=OFF(Night mode) | On                     |
|                        |                        |                        | IrCutFilter=AUTO            | Auto2(IR Light)        |
|                        | tt:IRLamp Off          | Auto1(Nomal)           | IrCutFilter=ON(Day<br>mode) | Off                    |
| Auto1(Nomal)           |                        |                        | IrCutFilter=OFF(Night mode) | On                     |
|                        |                        |                        | IrCutFilter=AUTO            | Auto1(Nomal)           |
|                        | tt:IRLamp Auto         | Auto2(IR Light)        | IrCutFilter=ON(Day<br>mode) | Off                    |
|                        |                        |                        | IrCutFilter=OFF(Night mode) | On                     |

| 1.[Day &<br>Night(IR)] | 2.SendAuxiliaryCommand | 3.[Day &<br>Night(IR)] | 4. SetImagingSettings       | 5.[Day &<br>Night(IR)] |
|------------------------|------------------------|------------------------|-----------------------------|------------------------|
|                        |                        |                        | IrCutFilter=AUTO            | Auto2(IR Light)        |
|                        |                        |                        | IrCutFilter=ON(Day<br>mode) | Off                    |
|                        | tt:IRLamp Off          | Auto1(Nomal)           | IrCutFilter=OFF(Night mode) | On                     |
|                        |                        |                        | IrCutFilter=AUTO            | Auto1(Nomal)           |
| Auto2(IR Light)        |                        |                        | IrCutFilter=ON(Day mode)    | Off                    |
|                        | tt:IRLamp Auto         | Auto2(IR Light)        | IrCutFilter=OFF(Night mode) | On                     |
|                        |                        |                        | IrCutFilter=AUTO            | Auto2(IR Light)        |
|                        | tt:IRLamp Off          | Auto1(Nomal)           | IrCutFilter=ON(Day mode)    | Off                    |
| Auto3(SCC)             |                        |                        | IrCutFilter=OFF(Night mode) | On                     |
|                        |                        |                        | IrCutFilter=AUTO            | Auto1(Nomal)           |
|                        | tt:IRLamp Auto         | Auto2(IR Light)        | IrCutFilter=ON(Day<br>mode) | Off                    |
|                        |                        |                        | IrCutFilter=OFF(Night mode) | On                     |
|                        |                        |                        | IrCutFilter=AUTO            | Auto2(IR Light)        |
|                        | ·                      |                        | IrCutFilter=ON(Day mode)    | Off                    |
| -                      |                        | Auto3(SCC)             | IrCutFilter=OFF(Night mode) | On                     |
|                        |                        |                        | IrCutFilter=AUTO            | Auto3(SCC)             |

#### 8.1.6.Generic Space

#### 8.1.6.1. Pan range

The Pan range of Generic Space is 0 - 1 (0 - 360°). -1 - 1 (-180 - 180°) is not supported.

## 8.1.7.Speed settings

Speed support status varies by model.

Unsupported models: WV-SUD638 Series, WV-X6500 Series WV-S6500 Series and WV-S6100 Series Support models: Models other than the above:

# 9. Event service

# 9.1. Notification Events

| Service   | Туре                    | Topic Expression                                    |
|-----------|-------------------------|-----------------------------------------------------|
| Imaging   | Motion Alarm            | tns1:VideoSource/MotionAlarm                        |
|           | Global Scene Change     | tns1:VideoSource/GlobalSceneChange/ImagingService   |
| DovicelO  | Digital Input           | tns1:Device/Trigger/DigitalInput                    |
| DeviceiO  | Relay Output            | tns1:Device/Trigger/Relay                           |
| PTZ       | PresetTour status       | tns1:PTZController/PTZPresetTours/Configuration     |
| Soorah    | Recording status        | tns1:RecordingHistory/Recording/State               |
| Search    | Track status            | tns1:RecordingHistory/Track/State                   |
|           | Recording job state     | tns1:RecordingConfig/JobState                       |
|           | Recording configuration | tns1:RecordingConfig/RecordingConfiguration         |
| Recording | Track configuration     | tns1:RecordingConfig/TrackConfiguration             |
|           | Recording job           | the 1- Recording Config/Recording Job Configuration |
|           | configuration           |                                                     |
| Modia2    | Profile                 | tns1:Media/ProfileChanged                           |
| Mediaz    | Configuration           | tns1:Media/ConfigurationChanged                     |
|           | Line Detector           | tns1:RuleEngine/LineDetector/Crossed                |
| Analytics | Field Detector          | tns1:RuleEngine/FieldDetector/ObjectsInside         |
|           | Loitering Detector      | tns1:RuleEngine/LoiteringDetector/ObjectIsLoitering |
|           | Motion Region Detector  | tns1:RuleEngine/MotionRegionDetector/Motion         |
|           | Line crossing counting  | tns1:RuleEngine/CountAggregation/Counter            |

The following ONVIF standard events are supported.

i-PRO's unique events are shown below.

| Туре                  | Topic Expression                           |  |
|-----------------------|--------------------------------------------|--|
| Command Alarm         | tns1:UserAlarm/tnsipro1:Command/Received   |  |
| remaining capacity of | tns1:Device/tnsipro1:SD/Capacity/Decreased |  |
| the SD memory card    |                                            |  |
| Direction Detector    | tns1:RuleEngine/DirectionDetector/Moved    |  |

### 9.2. The number of event registration

This camera allows up to 6 subscription for Pull-Point Notification and total 8 subscription for Basic Notification and Pull-Point Notification.

The subscription period is up to 7 days.

When a client restart the camera, all the "Subscribe" information is discarded.

This camera doesn't support ContentExpression.

#### 9.3. How to use event

Our camera supports some i-PRO specific events and ONVIF standard events. This chapter describes the usage of i-PRO events. The following is the namespace for the event;

xmlns:tnsipro1 = "http://i-pro.com/2021/onvif/event/topics"

#### 9.3.1.Terminal alarm

All of the terminals are set to Off by default. Onvif specification doesn't have the terminal enable command, so user have to the terminals enabled from alarm settings page of the browser.

For Terminal alarm the following topic is defined;

tns1:Device/Trigger/DigitalInput

Terminal number is described in InputToken in the event message.

| Token      | Terminal number |
|------------|-----------------|
| InputPort1 | Terminal1       |
| InputPort2 | Terminal2       |
| InputPort3 | Terminal3       |

| Dialect="http://www.onvif.org/ver10/tev/topicExpression/ConcreteSet">                    |
|------------------------------------------------------------------------------------------|
| <pre>tns1:Device/Trigger/DigitalInput</pre>                                              |
|                                                                                          |
| <wsnt:message></wsnt:message>                                                            |
| <tt:message propertyoperation="Initialized" utctime="2016-04-03T14:00:00Z"></tt:message> |
| <tt:source></tt:source>                                                                  |
| <tt:simpleitem name="InputToken" value="InputPort1"></tt:simpleitem>                     |
|                                                                                          |
| <tt:data></tt:data>                                                                      |
| <tt:simpleitem name="LogicalState" value="true"></tt:simpleitem>                         |
|                                                                                          |
|                                                                                          |
|                                                                                          |
|                                                                                          |

#### 9.3.2.Motion alarm

In order to use VMD alarm "Detection area" must be registered. These setting should be configured from native.

The following ONVIF standard event is supported;

```
tns1:VideoSource/MotionAlarm
```

Notifies "true" when motion is detected, and notifies "false" after 6 seconds.

If the operation continues for 6 seconds or more, the end of detection will be notified after the operation ends.

"true" = VMD detected

"false" = VMD detection finished

These events are notified only the first time of the motion detection as below.

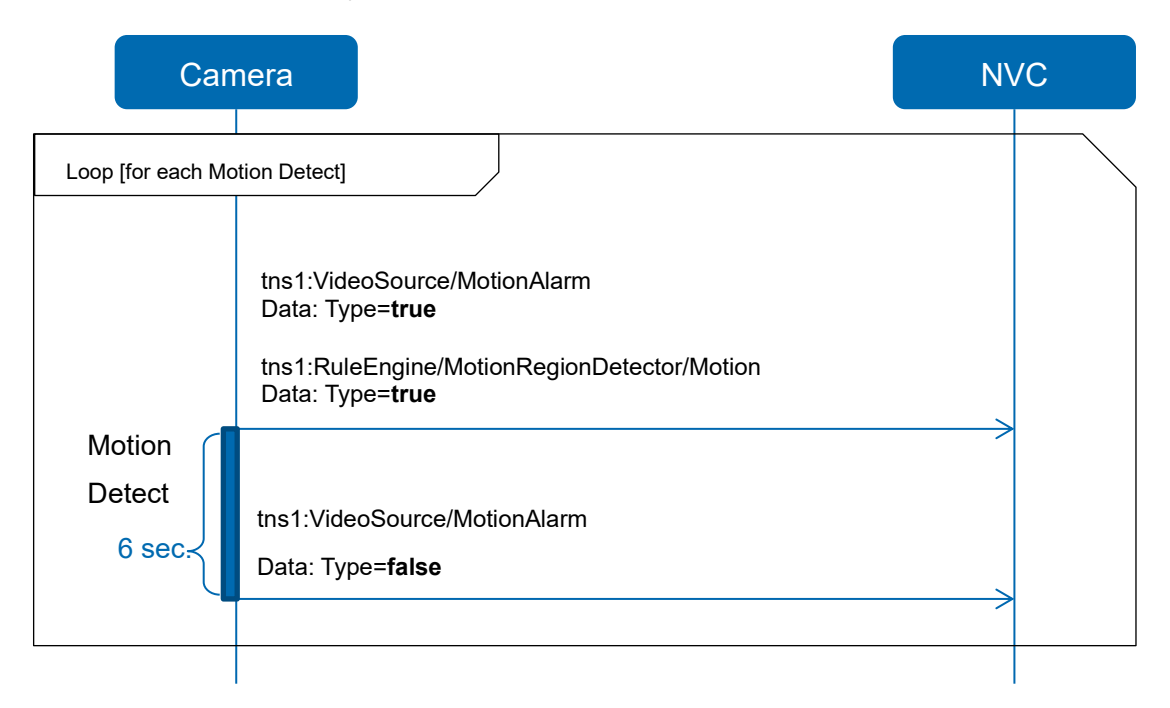

Models that support the Analytics service also support the MotionRegionDetector event.

tns1:RuleEngine/MotionRegionDetector/Motion

MotionRegionDetector only notifies when motion detection starts, but not when it ends.

Initialized event is fixed to State="false"

Changed event is fixed to State="true"

#### 9.3.3.Command alarm

When the camera receives i-PRO original command alarm from other camera, event will be occurred. This function need to be configured from browser.

For Command alarm the following topic is defined;

tns1:UserAlarm/tnsipro1:Command/Received

### 9.3.4.Remaining capacity of the SD memory card

Remaining SD memory card capacity notification. Please refer to the Operating Instructions manual for settings.

For this alarm the following topic is defined;

tns1:Device/tnsipro1:SD/Capacity/Decreased

# 10. Recording Service

## 10.1. How to use

### 10.1.1. Activation for storage feature

The following is the usage without recording control service. In case of starting to record via Recoding control service, these changes which are the following 2) and 3) are automatically executed.

- Insertion of SD card
   For using storage feature, you need to firstly insert SD card.
- 2) Change of a encoding for recording to H.264
   Please change the setting of SD memory card from JPEG to H264 using the browser.
   Note: When the setting is changed SD card will be formatted.
- 3) Change of save mode to manual

Then please change the save trigger from alert to manual. To use only search or replay service, this step can be skipped.

Note: After executing SetSystemDeafultSettings these setting will be rollback.

# 10.2. Bitrate Limit and GovLength

The maximum number of bitrate for H.264 recording depends on models. Please refer to the operating instruction manual for detail. If the bitrate of video encoder configuration relating to the recording is more than max bitrate, it will be adjusted automatically when recording is started.

And GovLength may be changed to the value in such a way that at least one i-frame is in a second.

# 10.3. Recording procedure

- 1. GetRecordingToken with GetRecordings.
- 2. Create a RecordingJob by specifying Media Profile in CreateRecordingJob.
- 3. To start recording, specify "Active" for Mode in SetRecordingJobMode.
- 4. To stop recording, specify "Idle" for Mode in SetRecordingJobMode.
- 5. To delete a RecordingJob, call DeleteRecordingJob.

Configuration for Recording and Track are fixed values and cannot be changed.

The following commands are not supported:

- CreateRecording
- DeleteRecording
- CreateTrack
- DeleteTrack

## 10.4. Multi-sensor camera recording specifications

A multi-sensor camera holds as many RecordingTokens as there are lenses. However, since the specification is to record Ch1 to Ch4 simultaneously, only one RecordingJob is used.

# 11. Search Service

# 11.1. Search filter for FindEvent

To use Recording and track for Search filter they are needed to specify separately.

# 12. Replay Service

## 12.1. Replay Session

Camera support one replay session at a time. When receiving another replay request during replay, camera send 503 Service Unavailable.

## 12.2. Procedure for playing back recordings

- 1. Record in advance (Chapter 10.3).
- 2. To get a RecordingToken, use GetRecordings of the Recording Service.
- 3. To get the recording playback URL, specify RecordingToken in GetReplayURI of Replay service
- Make an RTSP connection Get RTSP DESCRIBE camera information RTSP SETUP Select receiving media Start RTSP PLAY delivery End RTSP TEARDOWN delivery

## 12.3. RTSP URL Format

The URL format for playback of the recording is as follows

rtsp://<ip>/ONVIF/Storage[/<ch>]

CH is supported only for multi-sensor cameras.

Audio redistribution is not performed with ONVIF format URLs.

# 12.4. RTSP Header

| RTSP header  | value        | discription                   | support                 |
|--------------|--------------|-------------------------------|-------------------------|
| Range        | utc-time     | Play range                    | yes                     |
| Seele        | -1.0         | Diau direction                | Only "1,0" is           |
| Scale        | 1.0          | Play direction                | supported               |
| Speed        | 0.5          | Speed control (Round when     | Support in increments   |
| Speed        | 0.5-         | exceeding upper limit)        | of 0.5                  |
| Pata Control | yes          | free adjustment               | yes                     |
| Rate-Control | no           |                               |                         |
|              | intra        |                               | Only "all" is supported |
| Framas       | intra/DIGIT  | Frame transmission frequency  |                         |
| Frames       | predicted    | setting                       |                         |
|              | all          |                               |                         |
| Immediate    | yes          | sossion rosat                 | yes                     |
|              | no           | Session reset                 |                         |
| Require      | onvif-replay | Fixed when playing with ONVIF | yes                     |
| Date         | GMT Time     | Time is specified as GMT      | yes                     |

The RTSP headers supported by the Replay distribution are as follows

# 13. Media2 Service

## 13.1. Profile

#### 13.1.1. Share Profile with ONVIF and native settings

Refer to the chapter "6.1.1 Share Profile with ONVIF and native settings".

# 13.1.1.1. Relationship between 'Setup/Image' of native setting and VideoencoderConfiguration.token of ONVIF.

The model sharing the setting with ONVIF and Native is defined in "6.1.1Share Profile with ONVIF and native settings".

#### Application Note For i-PRO Network Camera

# 13.1.1.2. Relationship between 'Setup / Image' of native setting and ONVIF setting items.

Refer to the chapter "6-1-1 Share Profile with ONVIF and native settings" and "6.1.2 Profile Name"

| Native Setting     | ONV/IE setting    | Description                          |  |
|--------------------|-------------------|--------------------------------------|--|
| JPEG (n)*          | Old Vill Setting  | Description                          |  |
|                    | VideoEncoderCo    |                                      |  |
| Image capture size | nfiguration.Resol |                                      |  |
|                    | ution             |                                      |  |
|                    | VideoEncoderCo    |                                      |  |
| Image quality      | nfiguration.      | See Chapter 6.2.8"Quality" Parameter |  |
|                    | Quality           |                                      |  |

As shown in the table below, the camera's existing settings and the ONVIF settings are linked

\*Setup > Image > JPEG (n)

| Native setting     |                     | Description                                                    |  |
|--------------------|---------------------|----------------------------------------------------------------|--|
| stream (n)*        | ONVIF setting       |                                                                |  |
|                    |                     | If "Stream transmission" is set to "OFF" with Native setting,  |  |
| Stream             |                     | video is not delivered even with the ONVIF profile linked with |  |
| transmission       | -                   | NativeSetting's Stream.                                        |  |
|                    |                     | At this time, the value of the ONVIF profile is NOT changed.   |  |
| Stream anading     | VideoEncoder2Co     |                                                                |  |
| Stream encoding    | nfiguration.Encodi  | 1995 can be convined anti-videa Media Commission is used       |  |
| iormat             | ng                  | H265 can be acquired only when Mediaz service is used          |  |
|                    | VideoEncoder2Co     |                                                                |  |
| Image capture size | nfiguration.Resolut |                                                                |  |
|                    | ion                 |                                                                |  |
|                    | VideoEncoder2Co     |                                                                |  |
| Transmission       | nfiguration.RateCo  | Settings can be changed only from Media 2                      |  |
| priority           | ntrol.              | See 13.2.2.3 "ConstantBitRate" Parameter)                      |  |
|                    | ConstantBitRate     |                                                                |  |
|                    | VideoEncoder2Co     |                                                                |  |
| Francis and        | nfiguration.RateCo  |                                                                |  |
| Frame rate         | ntrol.FrameRateLi   | See 6.2.2.2 "FramerateLimit" Parameter                         |  |
|                    | mit.                |                                                                |  |
|                    | VideoEncoder2Co     |                                                                |  |
| Max bit rate (per  | nfiguration.RateCo  | See 6.2.2.1"BitrateLimit" Parameter                            |  |
| client)            | ntrol.BitrateLimit  |                                                                |  |
| Image quality      | VideoEncoder2Co     | See 6.2.8"Quality" Parameter                                   |  |

|                   | nfiguration.Quality |                                                                    |
|-------------------|---------------------|--------------------------------------------------------------------|
|                   |                     | If set from native, it will be reflected in the video delivered by |
| Smart Coding      | -                   | ONVIF, but cannot be changed from ONVIF.                           |
|                   |                     | See 6.2.5.2"GovLength" Parameter of Smart Coding                   |
|                   | VideoEncoder2Co     |                                                                    |
| Refresh interval  | nfiguration ::      | See 6.2.5"GovLength" Parameter                                     |
|                   | GovLength           |                                                                    |
|                   |                     | Multicast settings are independent for ONVIF configuration         |
| Transmission type | Multicast           | and native configuration.                                          |
|                   |                     | See 6.2.3"Multicast" Parameter                                     |

\* Setup > Image > stream (n)

#### 13.1.2. Profile Name

Refer to the chapter "6.1.2 Profile Name"

#### 13.1.3. Stream

13.1.3.1.The minimum guaranteed total number of encoder instancesIn Media2, use GetVideoEncoderInstances().

Refer to the chapter "6.1.3.1The minimum guaranteed total number of encoder instances"

#### 13.1.3.2. RTSP URL format

To get the URI of the RTSP connection, send *GetStreamUri()* specifying Profile. The URL format is as follows:

rtsp://<IP>/ONVIF/MediaInput?profile2=<ProfileToken>

## 13.2. Configuration

#### 13.2.1. Note for configuration changes

Refer to the chapter 6.

#### 13.2.2. "RateControl" Parameters

#### 13.2.2.1. "BitrateLimit" Parameter

Refer to the chapter 6.2.2.1"BitrateLimit" Parameter

#### 13.2.2.2. "FramerateLimit" Parameter

Refer to the chapter 6.2.2.2"FramerateLimit" Parameter

#### 13.2.2.3. "ConstantBitRate" Parameter

Set ConstantBitrate to false to set VBR. Set ConstantBitrate to true to set the frame rate.

Conditions under which frame rate, VBR, CBR can be set:

| (ONVIF)/<br>ConstantBitRate | native     | Configurable |
|-----------------------------|------------|--------------|
| True                        | Frame rate | yes          |
| False                       | VBR        | yes          |
| -                           | CBR        | -            |

#### 13.2.3. "Multicast" Parameter

Refer to the chapter 6.2.3"Multicast" Parameter

#### 13.2.4. "SessionTimeout" Parameter

Refer to the chapter 6.6.2.4"SessionTimeout" Parameter

#### 13.2.5. "GovLength" Parameter

#### 13.2.5.1. "GovLength" Parameter

Even in the case of H265, it rounds "GovLength" Parameter like Media1. Refer to the chapter 6.2.5.1"GovLength" Parameter of H.264

#### 13.2.5.2. "GovLength" Parameter of Smart Coding

Refer to the chapter 6.6.2.5.2"GovLength" Parameter of Smart Coding

#### 13.2.6. "Metadata" Configuration

Refer to the chapter 6.2.6Metadata Configuration.

### 13.2.7. "Audio Back Channel" Configuration

Refer to the chapter 6.2.7Audio Back Channel Configuration.

#### 13.2.8. "Quality" Parameter

When handling a model that supports only Media 1, refer to 6.2.8 "Quality" Parameter. Target Codecs:

- JPEG,
- H264,H265

(i-Pro Native setting) *Transmission priority*: VBR(i-Pro Native setting)

(ONVIF) ConstantBitrate= False

| "Quality"(ONVIF) | "Image quality"(i-Pro Native setting) |
|------------------|---------------------------------------|
| 0                | 9 Low                                 |
| 1                | 8                                     |
| 2                | 7                                     |
| 3                | 6                                     |
| 4                | 5 Normal                              |
| 5                | 4                                     |
| 6                | 3                                     |
| 7                | 2                                     |
| 8                | 1 Fine                                |
| 9                | 0 Super Fine                          |

Target Codecs:

- H264,H265

(i-Pro Native setting) Transmission priority: Frame rate

(ONVIF) ConstantBitrate=true

| (ONVIF)"Quality" | "Image quality" : (i-Pro Native setting) |  |
|------------------|------------------------------------------|--|
| 0                |                                          |  |
| 1                | Low(Motion priority)                     |  |
| 2                |                                          |  |
| 3                |                                          |  |
| 4                |                                          |  |
| 5                | Normai                                   |  |
| 6                |                                          |  |
| 7                |                                          |  |
| 8                | Fine(Image quality priority)             |  |
| 9                |                                          |  |

#### 13.2.9. "Rotate" Parameter

Refer to the chapter 6.2.9"Rotate" Parameter.

#### 13.2.10. Analytics Configuration

Refer to the chapter6.2.10Analytics Configuration .

## 13.3. OSD

#### 13.3.1. Maximum number of OSD

Refer to the chapter 6.3.1Maximum number of OSD.

## 13.4. VideoSourceMode

For models compatible with Media 2, reboot does not occur due to the change of VideoSourceMode.

# 14. Analytics Service

## 14.1. How to use

To use the Analytics Service, the camera must support Profile M. *i-VMD* does not support AnalyticsService. Refer to the Chapter II for more information. Extension Software does not work when the *image capture mode* is 60/50 fps or 15/12.5 fps.

# 14.2. List of supported functions

| kind                              | Function                     | Requirem | AI-VMD       | AI-VMD        |
|-----------------------------------|------------------------------|----------|--------------|---------------|
|                                   |                              | ent      | (WV-XAE200W) | (WV-XAE300W*) |
| Analytics Module<br>configuration | GetSupportedAnalyticsModules | М        | Yes          | Yes           |
|                                   | GetAnalyticsModules          | М        | Yes          | Yes           |
|                                   | CreateAnalyticsModules       | М        | Yes          | Yes           |
|                                   | DeleteAnalyticsModules       | М        | Yes          | Yes           |
|                                   | GetAnalyticsModuleOptions    | С        | No           | No            |
|                                   | ModifyAnalyticsModules       | С        | No           | No            |
|                                   | GetSupportedMetadata         | М        | Yes          | Yes           |
|                                   | GetSupportedRules            | М        | Yes          | Yes           |
|                                   | GetRules                     | М        | Yes          | Yes           |
| Rule                              | CreateRules                  | М        | Yes          | Yes           |
| configuration                     | DeleteRules                  | М        | Yes          | Yes           |
|                                   | GetRuleOptions               | С        | Yes          | Yes           |
|                                   | ModifyRules                  | С        | Yes          | Yes           |

List of ONVIF Analytics commands supported by the camera:

\* WV-XAE300W is AI-VMD/AI People Counting for 360-degree fisheye.

Requirement use the following abbreviations:

M: Mandatory, C: Conditional, O: Optional
# 14.3. Analytics Mudule Type and Rule Type

## 14.3.1. Kinds for Analytics Modules

After installing Extension Software's WV-XAE200W or "AI-VMD/AI People Counting for 360-degree fisheye(WV-XAE300W)", AI-VMD is tied to the following AnalyticsModule.Name.

| List of AnalyticsModule Namesupported by the camera: |                                      |  |  |  |
|------------------------------------------------------|--------------------------------------|--|--|--|
| "AnalyticsModule.Name"(ONVIF)                        | Ext. software (i-Pro Native setting) |  |  |  |
|                                                      | AI-VMD                               |  |  |  |
|                                                      | (WV-XAE200W)                         |  |  |  |
| the ALL VMD and AlD a an la Counting                 | AI-VMD                               |  |  |  |
| tt:AI-VMDandAiPeopleCounting                         | (WV-XAE300W)                         |  |  |  |

For multi-sensor cameras, "\_CH1/\_CH2/\_CH3/\_CH4" is added after the Rule.Name string.

## 14.3.2. Kinds for Rule

This chapter shows the Rules supported by the camera.

ONVIF standard rules:

| "Rule.Name"(ONVIF)      | AI-VMD functions (Native setting)                           | Reference |
|-------------------------|-------------------------------------------------------------|-----------|
| tt:FieldDetector        | INTRUDER*3, Intruder detection*4                            | 14.3.3    |
| tt:LineDetector         | CROSS LINE* <sup>3</sup> , Cross Line detection*4           | 14.3.4    |
| tt:LoiteringDetector    | LOITERING* <sup>3</sup> , Loitering detection* <sup>4</sup> | 14.3.5    |
| tt:MotionRegionDetector | VMD                                                         | 14.3.6    |

Unique i-PRO Rules:

| "Rule.Name"(ONVIF)   | AI-VMD functions (Native setting) | Reference |
|----------------------|-----------------------------------|-----------|
| tt:DirectionDetector | DIRECTION*3                       | 14.3.7    |

<sup>&</sup>lt;sup>3</sup> To enable this function, please install Extension Software WV-XAE200W

<sup>&</sup>lt;sup>4</sup> To enable this function, please install Extension Software "AI-VMD/360 degree fisheye AI people counting (WV-XAE300W)"

## 14.3.3. FieldDetector

To use FieldDetector, please install Extension Software WV-XAE200W or "AI-VMD/360 degree fisheye AI people counting (WV-XAE300W)".

### 14.3.3.1. Rule definition

The definition of Rule is shown below.

```
<tt:RuleDescription Name="tt:FieldDetector" maxInstances="8">
<tt:Parameters>
<tt:SimpleItemDescription Name="ClassFilter" Type="tt:StringList" />
<tt:SimpleItemDescription Name="PresetToken" Type="tt:ReferenseToken"/>
<tt:ElementItemDescription Name="Field" Type="tt:Polygon" />
</tt:Parameters>
<tt:Messages IsProperty="false">
 <tt:Source>
  <tt:SimpleItemDescription Name="VideoSource" Type="tt:ReferenceToken" />
  <tt:SimpleItemDescription Name="AnalyticsConfiguration" Type="tt:ReferenceToken" /> <tt:SimpleItemDescription Name="Rule" Type="xs:string" />
 </tt:Source>
 <tt:Data>
  <tt:SimpleItemDescription Name="IsInside" Type="xs:boolean" />
  <tt:SimpleItemDescription Name="ObjectId" Type="tt:StringList" />
 </tt:Data>
 <tt:ParentTopic>tns1:RuleEngine/FieldDetector/ObjectsInside</tt:ParentTopic>
</tt:Messages>
</tt:RuleDescription>
```

| parameter   | value                       | Require<br>ment | discription                                                                                                    |
|-------------|-----------------------------|-----------------|----------------------------------------------------------------------------------------------------|
| ClassFilter | Human<br>Bicycle<br>Vehicle | 0               | Specify objects to be detected as a string list                                                                          |
| PresetToken |                             | С               | ONVIF Preset Token Name of the preset with detection conditions set<br>Only PTZ cameras are supported.                   |
| Field       |                             | М               | Field with 4 to 16 vertices represented by coordinates (x.y)<br>If out of range is specified, round to the nearest range |

Requirement use the following abbreviations:

### 14.3.3.2. Event Notify Message

An example of Notify Message is shown below.

```
<wsnt:NotificationMessage>
 <wsnt:SubscriptionReference>
   <wsa:Address>http://192.168.0.10/Subscription?Idx=12345</wsa:Address>
 </wsnt:SubscriptionReference>
 <wsnt:Topic Dialect="http://www.onvif.org/ver10/tev/topicExpression/ConcreteSet">tns1:
RuleEngine/FieldDetector/ObjectsInside</wsnt:Topic>
 <wsnt:Message>
   <tt:Message UtcTime="2016-03-17T17:00:00Z">
     <tt:Source>
       <tt:SimpleItem Name="VideoSoruce" Value="VideoSourceConfig"/>
       <tt:SimpleItem Name="AnalyticsConfiguration" Value="AnalyticsConfig"/>
       <tt:SimpleItem Name="Rule" Value="MyFieldDetector"/>
     </tt:Source>
     <tt:Data>
       <tt:SimpleItem Name="IsInside" Value="true">
       <tt:SimpleItem Name="ObjectId" Value="100 102 105">
     </tt:Data>
   </tt:Message>
 </wsnt:Message>
</wsnt:NotificationMessage>
```

SubscriptionReference only exists in Notify Messages.

## 14.3.3.3. MetadataStream>EventStream

An example Event Stream of Metadata is shown below.

```
<?xml version="1.0" encoding="UTF-8"?>
<tt:MetaDataStream xmlns:tt="http://www.onvif.org/ver10/schema"
 xmlns:wsnt="http://docs.oasis-open.org/wsn/b-2"
 xmlns:xsd="http://www.w3.org/2001/XMLSchema">
 <tt:Event>
   <wsnt:NotificationMessage>
     <wsnt:Topic Dialect="http://www.onvif.org/ver10/tev/topicExpression/ConcreteSet"</pre>
       xmlns:tns1="http://www.onvif.org/ver10/topics">
   tns1: RuleEngine/FieldDetector/ObjectsInside
     </wsnt:Topic>
     <wsnt:Message>
       <tt:Message UtcTime="2016-03-17T17:00:00Z">
         <tt:Source>
           <tt:SimpleItem Name="VideoSoruce" Value="VideoSourceConfig"/>
           <tt:SimpleItem Name="AnalyticsConfiguration" Value="AnalyticsConfig"/>
           <tt:SimpleItem Name="Rule" Value="Rule2"/>
         </tt:Source>
         <tt:Data>
           <tt:SimpleItem Name="IsInside" Value="true"/>
           <tt:SimpleItem Name="ObjectId" Value="100 102 105"/>
           <tt:SimpleItem Name="ClassTypes" Value="Human"/>
           <tt:ElementItem Name="Image">
             <xsd:base64Binary>/9j//gBMAB (Omitted) v1/CgR//2Q==</xsd:base64Binary>
           </tt:ElementItem>
         </tt:Data>
       </tt:Message>
     </wsnt:Message>
   </wsnt:NotificationMessage>
  </tt:Event>
</tt:MetaDataStream>
```

Only the EventStream of the i-PRO original RTSP Stream (see Chapter 15.3) adds *CLassTypes* and *Image*.

If VideoAnalyticsConfiguration is specified in Profile, then AnalyticsConfiguration is appended.

| parameter            | value   | Require<br>ment | discription                                        |  |
|----------------------|---------|-----------------|----------------------------------------------------|--|
| VideoSource          |         | М               | Token name of VideoSourceConfiguration             |  |
| AnalyticsConfigurati |         | 0               | Token name of the AnalyticsConfiguration           |  |
|                      |         |                 |                                                    |  |
| Rule                 |         | М               | Rule name (see chapter 14.4)                       |  |
| ObjectId             |         | 0               | ID number(s) of the object(s) to be detected       |  |
| leineide             | true    | NA              | Elegindicating incide or outside                   |  |
| ISIIISIUE            | false   | IVI             |                                                    |  |
|                      | Human   |                 |                                                    |  |
| ClassTypes           | Bicycle | С               | Detection object                                   |  |
|                      | Vehicle |                 |                                                    |  |
| Image                |         | С               | Base64 encoded JPEG image at the time of the event |  |

Requirement use the following abbreviations:

## 14.3.4. LineDetector

To use LineDetector, please install Extension Software WV-XAE200W or "AI-VMD/360 degree fisheye AI people counting (WV-XAE300W)".

### 14.3.4.1. Rule definition

The definition of Rule is shown below.

```
<tt:RuleDescription Name="tt:LineDetector" maxInstances="8">
  <tt:Parameters>
    <tt:SimpleItemDescription Name="Direction" Type="tt:Direction" />
    <tt:SimpleItemDescription Name="ClassFilter" Type="tt:StringList" />
    <tt:ElementItemDescription Name="Segments" Type="tt:Polyline" />
  </tt:Parameters>
  <tt:Messages>
   <tt:Source>
      <tt:SimpleItemDescription Name="VideoSource" Type="tt:ReferenceToken" />
     <tt:SimpleItemDescription Name="AnalyticsConfiguration" Type="tt:ReferenceToken" /> <tt:SimpleItemDescription Name="Rule" Type="xs:string" />
    </tt:Source>
   <tt:Data>
      <tt:SimpleItemDescription Name="ObjectId" Type="xs:integer" />
    </tt:Data>
    <tt:ParentTopic>tns1:RuleEngine/LineDetector/Crossed</tt:ParentTopic>
  </tt:Messages>
</tt:RuleDescription>
```

| parameter   | value                       | Requirem<br>ent | discription                                                                                                    |  |
|-------------|-----------------------------|-----------------|----------------------------------------------------------------------------------------------------|--|
| Direction   | Right<br>Left<br>Any        | 0               | <ul><li>Indicates direction of detection.</li><li>Any refers to both directions.</li><li>For direction, see the explanation in chapter A.2 Line Detector in the Analytics specification of Service specifications.</li></ul> |  |
| ClassFilter | Human<br>Bicycle<br>Vehicle | 0               | Specify the detection target with a string list                                                                                                    |  |
| PresetToken |                             | С               | Supports PTZ only. Indicates a preset token.                                                                                                    |  |
| Segments    |                             | М               | Two points are indicated: the start point (x, y coordinates) and the end point (x, y coordinates).                                                                                                    |  |

Requirement use the following abbreviations:

### 14.3.4.2. Event Notify Message

An example of Notify Message is shown below.

```
wsnt:NotificationMessage>
<wsnt:SubscriptionReference>
 <wsa:Address>http://192.168.0.10/Subscription?Idx=12345</wsa:Address>
</wsnt:SubscriptionReference>
<wsnt:Topic Dialect="http://www.onvif.org/ver10/tev/topicExpression/ConcreteSet">
 tns1:RuleEngine/LineDetector/Crossed
</wsnt:Topic>
<wsnt:Message>
 <tt:Message UtcTime="2016-03-17T17:00:00Z">
   <tt:Source>
     <tt:SimpleItem Name="VideoSoruce" Value="VideoSourceConfig"/>
     <tt:SimpleItem Name="AnalyticsConfiguration" Value="AnalyticsConfig"/>
     <tt:SimpleItem Name="Rule" Value="MyLineDetector"/>
   </tt:Source>
   <tt:Data>
     <tt:SimpleItem Name="ObjectId" Value="100">
     </tt:Data>
   </tt:Message>
 </wsnt:Message>
</wsnt:NotificationMessage>
```

SubscriptionReference only exists in Notify Messages.

## 14.3.4.3. MetadataStream>EventStream

An example Event Stream of Metadata is shown below.

```
<?xml version="1.0" encoding="UTF-8"?>
<tt:MetaDataStream xmlns:tt="http://www.onvif.org/ver10/schema"
 xmlns:wsnt="http://docs.oasis-open.org/wsn/b-2"
 xmlns:xsd="http://www.w3.org/2001/XMLSchema">
 <tt:Event>
   <wsnt:NotificationMessage>
     <wsnt:Topic Dialect="http://www.onvif.org/ver10/tev/topicExpression/ConcreteSet"</pre>
       xmlns:tns1="http://www.onvif.org/ver10/topics">
 tns1:RuleEngine/LineDetector/Crossed
     </wsnt:Topic>
     <wsnt:Message>
       <tt:Message UtcTime="2016-03-17T17:00:00Z">
         <tt:Source>
           <tt:SimpleItem Name="VideoSoruce" Value="VideoSourceConfig"/>
           <tt:SimpleItem Name="AnalyticsConfiguration" Value="AnalyticsConfig"/>
           <tt:SimpleItem Name="Rule" Value="Rule1"/>
         </tt:Source>
         <tt:Data>
           <tt:SimpleItem Name="ObjectID" Value="100"/>
           <tt:SimpleItem Name="ClassTypes" Value="Human"/>
           <tt:ElementItem Name="Image">
             <xsd:base64Binary>/9j//gBMAB (Omitted) v1/CgR//2Q==</xsd:base64Binary>
           </tt:ElementItem>
         </tt:Data>
       </tt:Message>
     </wsnt:Message>
   </wsnt:NotificationMessage>
  </tt:Event>
</tt:MetaDataStream>
```

Only the EventStream of the i-PRO original RTSP Stream (see Chapter 15.3) adds *CLassTypes* and *Image*.

If VideoAnalyticsConfiguration is specified in Profile, then AnalyticsConfiguration is appended.

| parameter                  | value                       | Require<br>ment | discription                                              |  |
|----------------------------|-----------------------------|-----------------|----------------------------------------------------------|--|
| VideoSource                |                             | М               | Token name of VideoSourceConfiguration                   |  |
| AnalyticsConfigurati<br>on |                             | 0               | Token name in AnalyticsConfiguration                     |  |
| Rule                       |                             | М               | Rule name (see section14.4)                              |  |
| ObjectId                   |                             | 0               | ID number(s) of the object(s) to be detected             |  |
| ClassTypes                 | Human<br>Bicycle<br>Vehicle | С               | Object to be detected                                    |  |
| Image                      |                             | С               | Base64-encoded JPEG image at the time the event occurred |  |

Requirement use the following abbreviations:

## 14.3.5. LoiteringDetector

To use LoiteringDetector, please install Extension Software WV-XAE200W or "AI-VMD/360 degree fisheye AI people counting (WV-XAE300W)".

### 14.3.5.1. Rule definition

The definition of Rule is shown below.

```
<tt:RuleDescription Name="tt:LoiteringDetector" maxInstances="8">
 <tt:Parameters>
   <tt:SimpleItemDescription Name="TimeThreshold" Type="xs:duration" />
   <tt:SimpleItemDescription Name="ClassFilter" Type="tt:StringList" />
   <tt:SimpleItemDescription Name="PresetToken" Type="tt:ReferenseToken" />
   <tt:ElementItemDescription Name="Field" Type="tt:Polygon" />
 </tt:Parameters>
 <tt:Messages IsProperty="false">
   <tt:Source>
     <tt:SimpleItemDescription Name="VideoSource" Type="tt:ReferenceToken" />
     <tt:SimpleItemDescription Name="AnalyticsConfiguration" Type="tt:ReferenceToken" />
     <tt:SimpleItemDescription Name="Rule" Type="xs:string" />
   </tt:Source>
   <tt:Data>
     <tt:SimpleItemDescription Name="ObjectId" Type="tt:StringList" />
     <tt:SimpleItemDescription Name="Since" Type="xs:dateTime" />
   </tt:Data>
   <tt:ParentTopic>tns1:RuleEngine/LoiteringDetector/ObjectIsLoitering</tt:ParentTopic>
 </tt:Messages>
</tt:RuleDescription>
```

| parameter     | value   | Requirem<br>ent                 | discription                                                  |  |
|---------------|---------|---------------------------------|--------------------------------------------------------------|--|
|               | PT10S   |                                 |                                                              |  |
|               | PT20S   |                                 | Accept range of PT10S~PT120S(PT2M). If within the range,     |  |
| TimeThreshold | PT30S   | М                               | round down to the nearest value                              |  |
|               | PT60S   |                                 |                                                              |  |
|               | PT120S  |                                 |                                                              |  |
|               | Human   |                                 |                                                              |  |
| ClassFilter   | Bicycle | 0                               | Specify objects to be detected as a string list              |  |
|               | Vehicle |                                 |                                                              |  |
|               |         |                                 | ONVIF Preset Token Name of the preset with detection         |  |
| PresetToken   |         | С                               | conditions set                                               |  |
|               |         | Only PTZ cameras are supported. | Only PTZ cameras are supported.                              |  |
| Field         |         | 0                               | Field with 4 to 16 vertices represented by coordinates (x.y) |  |
| rieiù         | riela O |                                 | If out of range is specified, round to the nearest range     |  |

Requirement use the following abbreviations:

M: Mandatory, C: Conditional, O: Optional

Rounding of TimeThreshold settings

| "Rule.Parameters.TimeThreshold" | [Loitering detecti | on time]        |
|---------------------------------|--------------------|-----------------|
| (ONVIF)                         | (i-Pro Native set  | ting)           |
| PT10S – PT19S                   | 10sec              | default setting |
| PT20S - PT29S                   | 20sec              |                 |
| PT30S - PT59S                   | 30sec              |                 |
| PT60S(PT1M) - PT119S            | 1min               |                 |
| PT120S(PT2M)                    | 2min               |                 |

### 14.3.5.2. Event Notify Message

An example of Notify Message is shown below.

```
<wsnt:NotificationMessage>
 <wsnt:SubscriptionReference>
   <wsa:Address>http://192.168.0.10/Subscription?Idx=12345</wsa:Address>
 </wsnt:SubscriptionReference>
 <wsnt:Topic Dialect="http://www.onvif.org/ver10/tev/topicExpression/ConcreteSet">
tns1: RuleEngine/LoiteringDetector/ObjectIsLoitering
 </wsnt:Topic>
 <wsnt:Message>
   <tt:Message UtcTime="2016-03-17T17:00:00Z">
     <tt:Source>
       <tt:SimpleItem Name="VideoSoruce" Value="VideoSourceConfig"/>
       <tt:SimpleItem Name="AnalyticsConfiguration" Value="AnalyticsConfig"/>
       <tt:SimpleItem Name="Rule" Value="MyLoiteringDetector"/>
     </tt:Source>
     <tt:Data>
       <tt:SimpleItem Name="ObjectId" Value="100 102 105"/>
       <tt:SimpleItem Name="Since" Value="2016-03-17T16:50:00Z"/>
     </tt:Data>
   </tt:Message>
 </wsnt:Message>
</wsnt:NotificationMessage>
```

SubscriptionReference only exists in Notify Messages.

## 14.3.5.3. MetadataStream>EventStream

An example Event Stream of Metadata is shown below.

```
<?xml version="1.0" encoding="UTF-8"?>
<tt:MetaDataStream xmlns:tt="http://www.onvif.org/ver10/schema"
 xmlns:wsnt="http://docs.oasis-open.org/wsn/b-2"
 xmlns:xsd="http://www.w3.org/2001/XMLSchema">
 <tt:Event>
   <wsnt:NotificationMessage>
     <wsnt:Topic Dialect="http://www.onvif.org/ver10/tev/topicExpression/ConcreteSet"</pre>
       xmlns:tns1="http://www.onvif.org/ver10/topics">
tns1: RuleEngine/LoiteringDetector/ObjectIsLoitering
     </wsnt:Topic>
     <wsnt:Message>
       <tt:Message UtcTime="2016-03-17T17:00:00Z">
         <tt:Source>
           <tt:SimpleItem Name="VideoSoruce" Value="VideoSourceConfig"/>
           <tt:SimpleItem Name="AnalyticsConfiguration" Value="AnalyticsConfig"/>
           <tt:SimpleItem Name="Rule" Value="Rule3"/>
         </tt:Source>
         <tt:Key>
         </tt:Key>
         <tt:Data>
           <tt:SimpleItem Name="ObjectId" Value="100 102 105"/>
           <tt:SimpleItem Name="Since" Value="2016-03-17T16:50:00Z"/>
           <tt:SimpleItem Name="ClassTypes" Value="Human"/>
           <tt:ElementItem Name="Image">
             <xsd:base64Binary>/9j//gBMAB (Omitted) v1/CgR//2Q==</xsd:base64Binary>
           </tt:ElementItem>
         </tt:Data>
       </tt:Message>
     </wsnt:Message>
   </wsnt:NotificationMessage>
  </tt:Event>
</tt:MetaDataStream>
```

Only the EventStream of the i-PRO original RTSP Stream (see Chapter 15.3 adds *CLassTypes* and *Image*.

If VideoAnalyticsConfiguration is specified in Profile, then *AnalyticsConfiguration* is appended.

| parameter                  | value                       | Require<br>ment | discription                                        |  |
|----------------------------|-----------------------------|-----------------|----------------------------------------------------|--|
| VideoSource                |                             | М               | Token name of VideoSourceConfiguration             |  |
| AnalyticsConfigurati<br>on |                             | 0               | Token name of the AnalyticsConfiguration           |  |
| Rule                       |                             | М               | Rule name (see chapter 14.4)                       |  |
| ObjectId                   |                             | 0               | ID number(s) of the object(s) to be detected       |  |
| Since                      |                             | М               | Detection start time                               |  |
| ClassTypes                 | Human<br>Bicycle<br>Vehicle | С               | Detected object                                    |  |
| Image                      |                             | С               | Base64 encoded JPEG image at the time of the event |  |

Requirement use the following abbreviations:

## 14.3.6. MotionRegionDetector

MotionRegionDetector is enabled without installing Extension Software.

For details on how to set up motion detection, please refer to chapter 9.3.2Motion alarm.

### 14.3.6.1. Rule definition

The definition of Rule is shown below.

| parameter   | value       | Require<br>ment | discription                    |
|-------------|-------------|-----------------|--------------------------------|
| VideoSource | VideoSource | М               | "VideoSource" fixed            |
| RuleName    |             | М               | any string                     |
| State       | ture        | NA              | Processes/absonce of detection |
| State       | false       |                 |                                |

Requirement use the following abbreviations:

### 14.3.6.2. Event Notify Message

An example of Notify Message is shown below.

```
<wsnt:NotificationMessage>
 <wsnt:SubscriptionReference>
   <wsa:Address>http://192.168.0.10/Subscription?Idx=12345</wsa:Address>
 </wsnt:SubscriptionReference>
 <wsnt:Topic
Dialect="http://www.onvif.org/ver10/tev/topicExpression/ConcreteSet">tns1:RuleEngine/MotionRegionD
etector/Motion</wsnt:Topic>
  <wsnt:Message>
   <tt:Message UtcTime="2016-03-17T17:00:00Z" PropertyOperation="Initialized">
     <tt:Source>
       <tt:SimpleItem Name="VideoSoruce" Value="VideoSource"/>
       <tt:SimpleItem Name="RuleName" Value="VmdRule1"/>
     </tt:Source>
     <tt:Data>
       <tt:SimpleItem Name="State" Value="true">
       </tt:Data>
     </tt:Message>
   </wsnt:Message>
 </wsnt:NotificationMessage>
```

SubscriptionReference only exists in Notify Messages.

### 14.3.6.3. MetadataStream>EventStream

An example Event Stream of Metadata is shown below.

```
<?xml version="1.0" encoding="UTF-8"?>
<tt:MetaDataStream xmlns:tt="http://www.onvif.org/ver10/schema"
 xmlns:wsnt="http://docs.oasis-open.org/wsn/b-2"
 xmlns:xsd="http://www.w3.org/2001/XMLSchema">
 <tt:Event>
   <wsnt:NotificationMessage>
     <wsnt:Topic Dialect="http://www.onvif.org/ver10/tev/topicExpression/ConcreteSet"</pre>
xmlns:tns1="http://www.onvif.org/ver10/topics">tns1:RuleEngine/MotionRegionDetector/Motion</wsnt:T</pre>
opic>
     <wsnt:Message>
       <tt:Message UtcTime="2016-03-17T17:00:00Z" PropertyOperation="Initialized">
         <tt:Source>
           <tt:SimpleItem Name="VideoSoruce" Value="VideoSource"/>
           <tt:SimpleItem Name="RuleName" Value="VmdRule1"/>
         </tt:Source>
         <tt:Data>
           <tt:SimpleItem Name="State" Value="true"/>
         </tt:Data>
       </tt:Message>
     </wsnt:Message>
   </wsnt:NotificationMessage>
  </tt:Event>
</tt:MetaDataStream>
```

| parameter   | value         | Requirement | discription                          |
|-------------|---------------|-------------|--------------------------------------|
| VideoSource | VideoSource   | М           | "VideoSource" fixed                  |
| RuleName    |               | М           | Rule name (see section 14.4)         |
| State       | ture<br>false | М           | true: detected / false: not detected |

Requirement use the following abbreviations:

## 14.3.7. DirectionDetector

To use DirectionDetector, please install Extension Software WV-XAE200W.

### 14.3.7.1. Rule definition

The definition of Rule is shown below.

```
<tt:RuleDescription Name="tt:DirectionDetector" maxInstances="8">
  <tt:Parameters>
    <tt:SimpleItemDescription Name="TimeThreshold" Type="xs:duration" />
   <tt:SimpleItemDescription Name="Direction" Type="xs:string" />
   <tt:SimpleItemDescription Name="ClassFilter" Type="tt:StringList" /> <tt:SimpleItemDescription Name="PresetToken" Type="tt:ReferenseToken" />
   <tt:ElementItemDescription Name="Field" Type="tt:Polygon" />
  </tt:Parameters>
 <tt:Messages IsProperty="false">
   <tt:Source>
      <tt:SimpleItemDescription Name="VideoSource" Type="tt:ReferenceToken" />
     <tt:SimpleItemDescription Name="AnalyticsConfiguration" Type="tt:ReferenceToken" />
     <tt:SimpleItemDescription Name="Rule" Type="xs:string" />
   </tt:Source>
    <tt:Data>
     <tt:SimpleItemDescription Name="ObjectId" Type="tt:StringList" />
      <tt:SimpleItemDescription Name="Direction" Type="xs:string" />
   </tt:Data>
   <tt:ParentTopic>tns1:RuleEngine/DirectionDetector/Moved</tt:ParentTopic>
  </tt:Messages>
</tt:RuleDescription>
```

| parameter     | value                                                                                  | Requirement | discription                                                                                                    |  |
|---------------|----------------------------------------------------------------------------------------|-------------|----------------------------------------------------------------------------------------------------|--|
| TimeThreshold | PT1S<br>PT2S<br>PT3S<br>PT4S<br>PT5S<br>PT10S                                          | М           | Error outside the range from PT1S to PT10S<br>Truncate to nearest value within range                                     |  |
| Direction     | Up<br>Upper right<br>Right<br>Lower Right<br>Lower<br>Lower left<br>Left<br>Upper left | М           | Detection direction                                                                                                    |  |
| ClassFilter   | Human<br>Bicycle<br>Vehicle                                                            | 0           | Specify a list of strings representing objects to be detected                                                            |  |
| PresetToken   |                                                                                        | С           | ONVIF Preset Token name of the preset with detection conditions<br>Supported only for PTZ cameras                        |  |
| Field         |                                                                                        | М           | Field with 4 to 16 vertices represented by coordinates (x.y)<br>If out of range is specified, round to the nearest range |  |

Requirement use the following abbreviations:

M: Mandatory, C: Conditional, O: Optional

Rounding of TimeThreshold settings

| "Rule.Parameters.TimeThreshold" | [Direction detection time] |        |
|---------------------------------|----------------------------|--------|
| (ONVIF)                         | (i-Pro Native setting)     |        |
| DT10                            | 1000                       | AI-VMD |
| F113                            | 1sec                       |        |
| PT2S                            | 2sec                       |        |
| PT3S                            | 3sec                       |        |
| PT4S                            | 4sec                       |        |
| PT5S~PT9S                       | 5sec                       |        |
| PT10S                           | 10sec                      |        |

### 14.3.7.2. Event Notify Message

An example of Notify Message is shown below.

```
<wsnt:NotificationMessage>
 <wsnt:SubscriptionReference>
   <wsa:Address>http://192.168.0.10/Subscription?Idx=12345</wsa:Address>
 </wsnt:SubscriptionReference>
 <wsnt:Topic
Dialect="http://www.onvif.org/ver10/tev/topicExpression/ConcreteSet">tns1:RuleEngine/DirectionDete
ctor/Moved</wsnt:Topic>
  <wsnt:Message>
   <tt:Message UtcTime="2016-03-17T17:00:00Z">
     <tt:Source>
       <tt:SimpleItem Name="VideoSoruce" Value="VideoSourceConfig"/>
       <tt:SimpleItem Name="AnalyticsConfiguration" Value="AnalyticsConfig "/>
       <tt:SimpleItem Name="Rule" Value="MyDirectionDetector"/>
     </tt:Source>
     <tt:Data>
       <tt:SimpleItem Name="ObjectId" Value="100 102 105" />
       <tt:SimpleItem Name="Direction" Value="Up" />
     </tt:Data>
   </tt:Message>
 </wsnt:Message>
</wsnt:NotificationMessage>
```

SubscriptionReference only exists in Notify Messages.

### 14.3.7.3. MetadataStream>EventStream

An example Event Stream of Metadata is shown below.

```
<?xml version="1.0" encoding="UTF-8"?>
<tt:MetaDataStream xmlns:tt="http://www.onvif.org/ver10/schema"
 xmlns:wsnt="http://docs.oasis-open.org/wsn/b-2"
 xmlns:xsd="http://www.w3.org/2001/XMLSchema">
 <tt:Event>
   <wsnt:NotificationMessage>
     <wsnt:Topic Dialect="http://www.onvif.org/ver10/tev/topicExpression/ConcreteSet"</pre>
       xmlns:tns1="http://www.onvif.org/ver10/topics">
tns1:RuleEngine/DirectionDetector/Moved
     </wsnt:Topic>
     <wsnt:Message>
       <tt:Message UtcTime="2016-03-17T17:00:00Z">
         <tt:Source>
           <tt:SimpleItem Name="VideoSoruce" Value="VideoSourceConfig"/>
           <tt:SimpleItem Name="AnalyticsConfiguration" Value="AnalyticsConfig"/>
           <tt:SimpleItem Name="Rule" Value="Rule4"/>
         </tt:Source>
         <tt:Data>
           <tt:SimpleItem Name="ObjectId" Value="100 102 105" />
           <tt:SimpleItem Name="Direction" Value="Up" />
           <tt:SimpleItem Name="ClassTypes" Value="Human" />
           <tt:ElementItem Name="Image">
             <xsd:base64Binary>/9j//gBMAB (Omitted) v1/CgR//2Q==</xsd:base64Binary>
           </tt:ElementItem>
         </tt:Data>
       </tt:Message>
     </wsnt:Message>
   </wsnt:NotificationMessage>
  </tt:Event>
</tt:MetaDataStream>
```

Only the EventStream of the i-PRO original RTSP Stream (see Chapter 15.3) adds *CLassTypes* and *Image*.

If VideoAnalyticsConfiguration is specified in Profile, then AnalyticsConfiguration is appended.

| parameter              | value      | Requirement | discription                                  |  |
|------------------------|------------|-------------|----------------------------------------------|--|
| VideoSource            |            | М           | Token name of VideoSourceConfiguration       |  |
| AnalyticsConfiguration |            | 0           | Token name of the AnalyticsConfiguration     |  |
| Rule                   |            | М           | Rule name (see chapter 14.4)                 |  |
| ObjectId               |            | 0           | ID number(s) of the object(s) to be detected |  |
|                        | Up         |             |                                              |  |
|                        | Upper      |             |                                              |  |
|                        | right      |             |                                              |  |
|                        | Right      | Μ           |                                              |  |
| Direction              | Lower      |             | Detection direction                          |  |
| Direction              | Right      |             |                                              |  |
|                        | Lower      |             |                                              |  |
|                        | Lower left |             |                                              |  |
|                        | Left       |             |                                              |  |
|                        | Upper left |             |                                              |  |
|                        | Human      |             |                                              |  |
| ClassTypes             | Bicycle    | С           | Detected object                              |  |
|                        | Vehicle    |             |                                              |  |
| Imaga                  |            | C           | Base64 encoded JPEG image at the time of the |  |
| IIIIaye                |            |             | event                                        |  |

Requirement use the following abbreviations:

# 14.4. RuleName naming rule

# 14.5. Fixed camera, multi-sensor camera

| classification  | RuleName              |
|-----------------|-----------------------|
| AI-VMD(8 areas) | Rule1 to Rule 8       |
| VMD(4 areas)    | VmdRule1 to VmdRule 4 |

The naming rule for Al multi-sensor shall be the same as above. Ch identification is done from VideoSourceConfiguration Token.

## 14.5.1. PTZ camera

| preset           | regions            | RuleName                      |  |
|------------------|--------------------|-------------------------------|--|
|                  | Outside preset (1) | Rule1 to Rule 8               |  |
| AI-VIND(8 areas) | Presets (16)       | Rule1_PR1 to Rule8_PR16       |  |
| VMD(4 areas)     | Outside preset (1) | VmdRule1 to VmdRule4          |  |
|                  | Presets (16)       | VmdRule1_PR1 to VmdRule4_PR16 |  |

Rule can be set for each of 17 positions.= 16 (preset) + 1 (not preset)

# 15. Metadata Stream

# 15.1. Metadata Stream Format

The format of the ONVIF MetadataStream can be found in metadatastream.xsd under Data format specifications in Network Interface Specifications.

See Chapters 14.3.3FieldDetector to 14.3.7DirectionDetector for AI-VMD EventStream examples.

# 15.2. ONVIF RTSP Stream

In this document, an RTSP connection via a URL that can be obtained from ONVIF *GetStreamUri()* is referred to as an RTSP Stream in ONVIF.

Some events only support RTSP Stream of i-PRO original RTSP Stream.

## 15.2.1. MetadataStream support status list

| MetadataStream   | nodes                 | AI-VMD       | AI-VMD       |
|------------------|-----------------------|--------------|--------------|
|                  |                       | (WV-XAE200W) | (WV-XAE300W) |
| Analytics Stream | BoundingBox           | Yes          | Yes          |
|                  | Object Classification | Yes          | Yes          |

| MotodotoStroom | Events                 | AI-VMD       | AI-VMD       |
|----------------|------------------------|--------------|--------------|
| MetadataStream |                        | (WV-XAE200W) | (WV-XAE300W) |
|                | Field Detector         | Yes          | Yes          |
| Event Stream   | Line Detector          | Yes          | Yes          |
|                | Loitering Detector     | Yes          | Yes          |
|                | Direction Detector     | Yes          | No           |
|                | Motion Region Detector | Yes          | Yes          |
|                | GlobalSceneChange      | Yes          | Yes          |
|                | AudioDetector          | No*          | No*          |

\* AudioDetector is supported only for i-PRO original RTSP Stream as described in Chapter 15.3.

# 15.2.2. MetadataStream distribution sequence

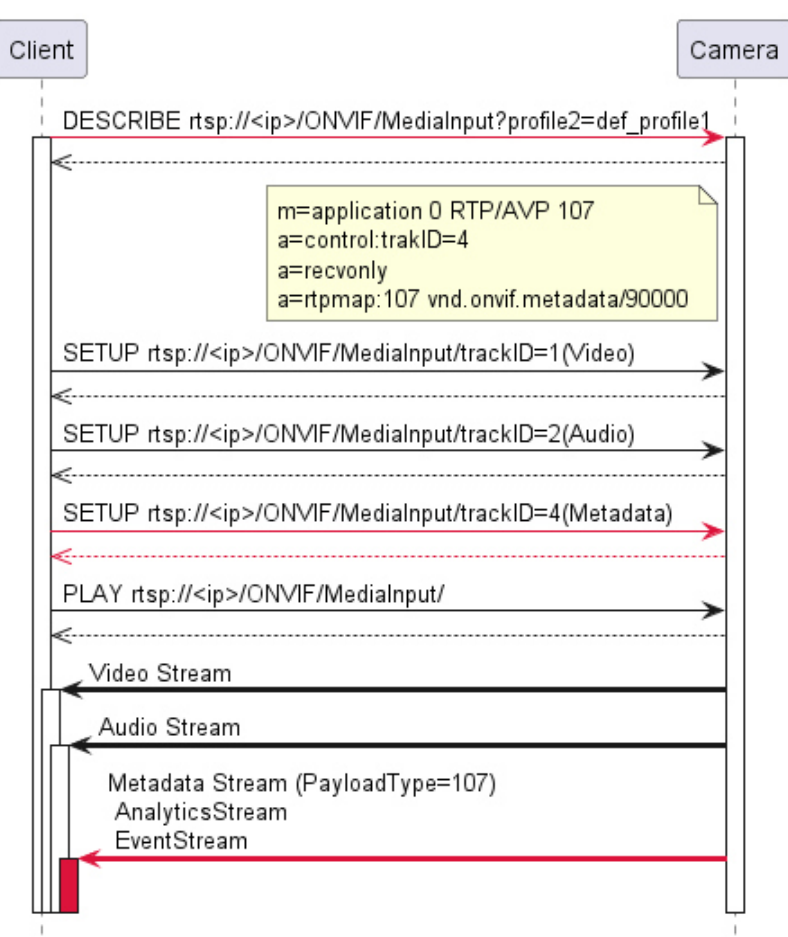

ONVIF RTSP Stream

### [Preconfiguration]

- 1. If AnalyticsConfiguration is not included in the Profile specified by *GetStreamUri()*, set AnalyticsConfiguration to the target Profile by AddConfiguration.
- 2. If the Analytics flag in the MetadataConfiguration of the Profile specified by *GetStreamUri()* is false, enable the Analytics flag in SetMetadataConfiguration.

#### [Steps]

- 1. get the URL with GetStreamUri()
- 2. include "vnd.onvif.metadata" in the response SDP of RTSP DESCRIBE
- 3. specify "Metadata(trackID=4)" in RTSP SETUP request
- 4. request RTSP PLAY
- 5. a MetadataStream (PayloadType=107) is sent

Metadata includes events issued by cameras and content detected by AI-VMD and extended apps.

# 15.3. i-PRO original RTSP Stream

In this document, the original method of streaming metadata (Analytics, Event Stream) directly with RTSP parameters is referred to as "i-PRO original RTSP Stream".

The metadata format is a proprietary extension of a portion of the ONVIF format.

URIs can be flagged for MetadataStream for delivery.

EventStream has no filtering capabilities. All events are sent.

Other than multi-sensor cameras:.

rtsp://<ip>(/Src)/MediaInput(/h264)/stream\_1?analytics=1&event=1

Multi-sensor cameras (Example for ch\_1)

rtsp://<ip>(/Src)/MediaInput(/h264)/stream\_1/ch\_1?analytics=1&event=1

Multi-sensor cameras (Example for ch\_2)

rtsp://<ip>(/Src)/MediaInput(/h264)/stream\_1/ch\_2?analytics=2&event=1

Example :

| Key       | value           | discription                                                  |
|-----------|-----------------|--------------------------------------------------------------|
| analytica | n (ob number)   | Send AnalyticsStream.                                        |
| anarytics | n ( ch humber ) | The same number must be specified for channel and analytics. |
| f         | 1               | Send EventStream                                             |

# 15.3.1. MetadataStream support status list

| MetadataStream   | nodes                 | AI-VMD       | AI-VMD       |
|------------------|-----------------------|--------------|--------------|
|                  |                       | (WV-XAE200W) | (WV-XAE300W) |
| Analytics Stream | BoundingBox           | Yes          | Yes          |
|                  | Object Classification | Yes          | Yes          |

| MotodotoStroom | Evente                 | AI-VMD       | AI-VMD       |
|----------------|------------------------|--------------|--------------|
| wetauataStream | Events                 | (WV-XAE200W) | (WV-XAE300W) |
|                | Field Detector         | Yes          | Yes          |
| Event Stream   | Line Detector          | Yes          | Yes          |
|                | Loitering Detector     | Yes          | Yes          |
|                | Direction Detector     | Yes          | No           |
|                | Motion Region Detector | Yes          | Yes          |
|                | GlobalSceneChange      | Yes          | Yes          |
|                | AudioDetector          | Yes          | Yes          |

# 15.3.2. MetadataStream distribution sequence

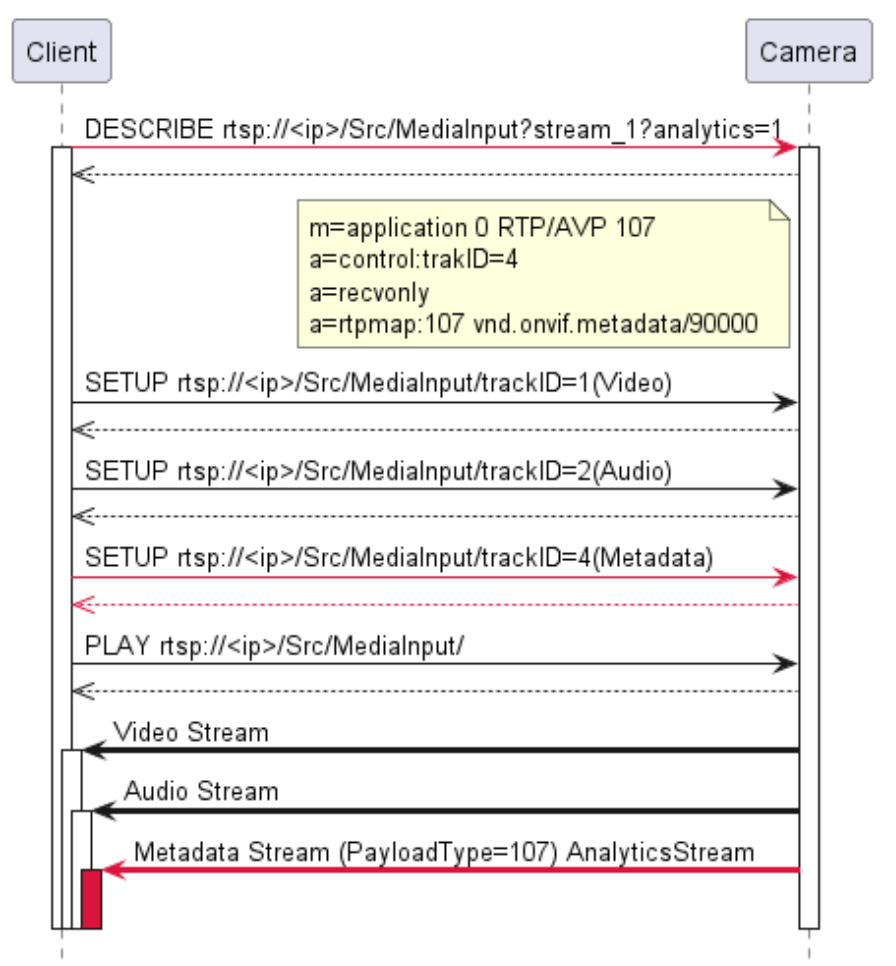

i-PRO original RTSP Stream

### [Procedure]

- 1. make an RTSP connection by specifying a URL according to the i-PRO original RTSP Stream URL format
- 2. include "vnd.onvif.metadata" in the response SDP of RTSP DESCRIBE
- 3. specify Metadata(trackID=4) in RTSP SETUP request
- 4. request RTSP PLAY
- 5. MetadataStream(PayloadType=107) is sent

Appendix

# I. How to use Event service

# A) Receive push type events (WS-BaseNotification)

## i. Flow of receiving Motion Detect Event

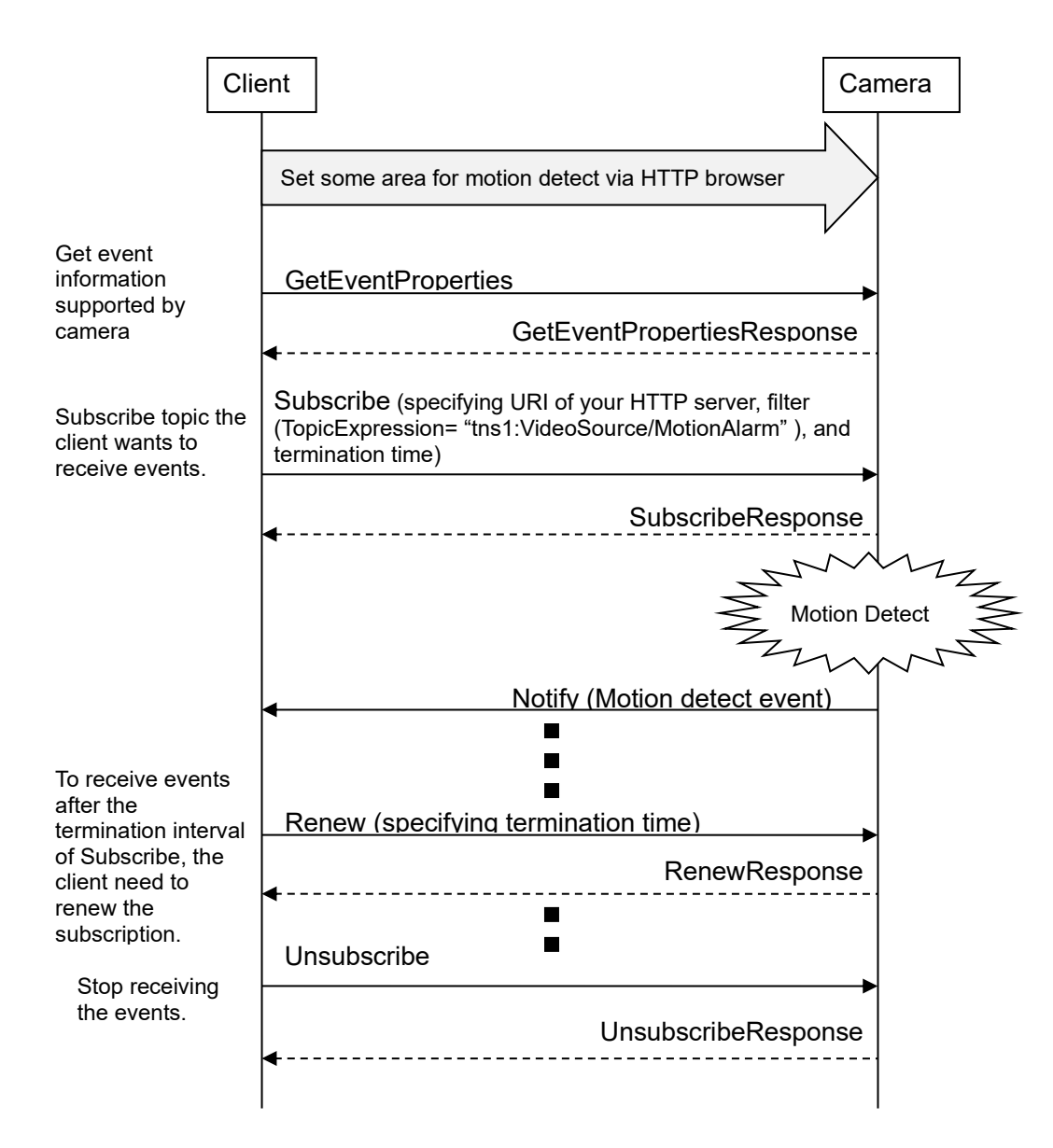

## ii. Example of SOAP trace

### 1). GetEventProperties

```
<?xml version="1.0" encoding="utf-8"?>
<soap12:Envelope xmlns:soap12="http://www.w3.org/2003/05/soap-envelope"</pre>
xmlns:xsi="http://www.w3.org/2001/XMLSchema-instance" xmlns:xsd="http://www.w3.org/2001/XMLSchema"
xmlns:tt="http://www.onvif.org/ver10/schema" xmlns:wsa="http://www.w3.org/2005/08/addressing"
xmlns:wsse="http://docs.oasis-open.org/wss/2004/01/oasis-200401-wss-wssecurity-secext-1.0.xsd"
xmlns:wsu="http://docs.oasis-open.org/wss/2004/01/oasis-200401-wss-wssecurity-utility-1.0.xsd">
  <soap12:Header>
   <wsa:Action
soap12:mustUnderstand="1">http://www.onvif.org/ver10/events/wsdl/EventPortType/GetEventPropertiesR
equest</wsa:Action>
   <wsa:MessageID>urn:uuid:299a2e0e-9a41-4aca-9dee-06d1ca916620</wsa:MessageID>
   <wsa:ReplyTo>
     <wsa:Address>http://www.w3.org/2005/08/addressing/anonymous</wsa:Address>
   </wsa:ReplyTo>
   <wsse:Security>
     <wsu:Timestamp wsu:Id="Time">
       <wsu:Created>2011-02-03T05:23:39Z</wsu:Created>
       <wsu:Expires>2011-02-03T05:23:49Z</wsu:Expires>
     </wsu:Timestamp>
     <wsse:UsernameToken wsu:Id="User">
       <wsse:Username>admin</wsse:Username>
       <wsse:Password Type="http://docs.oasis-open.org/wss/2004/01/oasis-200401-wss-username-</pre>
token-profile-1.0#PasswordDigest">w8DYVj1hK4RyLcuLqyFV5GIzE00=</wsse:Password>
       <wsse:Nonce>yrgktV0w/kSlagnck00K6g==</wsse:Nonce>
       <wsu:Created>2011-02-03T05:23:39Z</wsu:Created>
     </wsse:UsernameToken>
   </wsse:Security>
   <wsa:To soap12:mustUnderstand="1">http://192.168.0.10/onvif</wsa:To>
  </soap12:Header>
  <soap12:Body>
   <GetEventProperties xmlns="http://www.onvif.org/ver10/events/wsdl" />
  </soap12:Body>
</soap12:Envelope>
```

### 2). GetEventPropertiesResponse

```
<?xml version="1.0" encoding="utf-8"?>
<env:Envelope xmlns:env="http://www.w3.org/2003/05/soap-envelope"</pre>
xmlns:enc="http://www.w3.org/2003/05/soap-encoding" xmlns:xsi="http://www.w3.org/2001/XMLSchema-
instance" xmlns:xsd="http://www.w3.org/2001/XMLSchema" xmlns:rpc="http://www.w3.org/2003/05/soap-
rpc" xmlns:xop="http://www.w3.org/2004/08/xop/include"
xmlns:wsa="http://www.w3.org/2005/08/addressing" xmlns:tt="http://www.onvif.org/ver10/schema"
xmlns:wsnt="http://docs.oasis-open.org/wsn/b-2" xmlns:wstop="http://docs.oasis-open.org/wsn/t-1"
xmlns:tev="http://www.onvif.org/ver10/events/wsdl">
 <env:Header>
   <wsa:MessageID>urn:uuid:068e6052-1c36-13b2-9497-0080450da45b</wsa:MessageID>
   <wsa:RelatesTo>urn:uuid:3f5ae575-8f28-4ff0-b60f-36230574372b</wsa:RelatesTo>
   <wsa:To env:mustUnderstand="1">http://www.w3.org/2005/08/addressing/anonymous</wsa:To>
   <wsa:Action
env:mustUnderstand="1">http://www.onvif.org/ver10/events/wsd1/EventPortType/GetEventPropertiesResp
onse</wsa:Action>
  </env:Header>
  <env:Body>
   <GetEventPropertiesResponse xmlns="http://www.onvif.org/ver10/events/wsdl">
<TopicNamespaceLocation>http://www.onvif.org/onvif/ver10/topics/topicns.xml</TopicNamespaceLocatio
n>
     <wsnt:FixedTopicSet>true</wsnt:FixedTopicSet>
     <wstop:TopicSet xmlns:tns1="http://www.onvif.org/ver10/topics"xmlns:tnsipro1=" http://i-</pre>
pro.com/2021/onvif/event/topics">
       <tns1:VideoAnalytics>
         <tnsipro1:MotionDetector>
           <FigureChanged wstop:topic="true">
             <tt:MessageDescription IsProperty="false">
               <tt:Source>
                <tt:SimpleItemDescription Name="VideoAnalytics" Type="xsd:string" />
               </tt:Source>
               <tt:Data>
                <tt:SimpleItemDescription Name="Type" Type="xsd:string" />
               </tt:Data>
             </tt:MessageDescription>
           </FigureChanged>
         </tnsipro1:MotionDetector>
       </tns1:VideoAnalytics>
       <tns1:UserAlarm>
         <tnsipro1:Command>
           <Received wstop:topic="true">
             <tt:MessageDescription IsProperty="false">
               <tt:Source>
                <tt:SimpleItemDescription Name="Alarm" Type="xsd:string" />
              </tt:Source>
              <tt:Data>
                <tt:SimpleItemDescription Name="Type" Type="xsd:string" />
              </tt:Data>
             </tt:MessageDescription>
           </Received>
         </tnsipro1:Command>
       </tns1:UserAlarm>
       <tns1:Device>
         <tnsipro1:SD>
           <Capacity>
             <Decreased wstop:topic="true">
               <tt:MessageDescription IsProperty="false">
                <tt:Source>
                  <tt:SimpleItemDescription Name="Memory" Type="xsd:string" />
                </tt:Source>
                <tt:Data>
                  <tt:SimpleItemDescription Name="Capacity" Type="xsd:string" />
                </tt:Data>
              </tt:MessageDescription>
             </Decreased>
```

```
</Capacity>
         </tnsipro1:SD>
       </tns1:Device>
       <tns1:RecordingHistory>
         <Recording>
           <State wstop:topic="true">
             <tt:MessageDescription IsProperty="true">
              <tt:Source>
                <tt:SimpleItemDescription Name="RecordingToken" Type="tt:ReferenceToken" />
              </tt:Source>
              <tt:Data>
                <tt:SimpleItemDescription Name="IsRecording" Type="xsd:boolean" />
              </tt:Data>
             </tt:MessageDescription>
           </State>
         </Recording>
         <Track>
           <State wstop:topic="true">
             <tt:MessageDescription IsProperty="true">
              <tt:Source>
                <tt:SimpleItemDescription Name="RecordingToken" Type="tt:ReferenceToken" />
                <tt:SimpleItemDescription Name="Track" Type="tt:ReferenceToken" />
               </tt:Source>
              <tt:Data>
                <tt:SimpleItemDescription Name="IsDataPresent" Type="xsd:boolean" />
              </tt:Data>
             </tt:MessageDescription>
           </State>
         </Track>
       </tns1:RecordingHistory>
       <tns1:RecordingConfig>
         <JobState wstop:topic="true">
           <tt:MessageDescription IsProperty="true">
             <tt:Source>
               <tt:SimpleItemDescription Name="RecordingJobToken" Type="tt:ReferenceToken" />
             </tt:Source>
             <tt:Data>
              <tt:SimpleItemDescription Name="State" Type="xsd:stringn" />
               <tt:ElementItemDescription Name="Information"
Type="tt:RecordingJobStateInformation" />
             </tt:Data>
           </tt:MessageDescription>
         </JobState>
       </tns1:RecordingConfig>
       <tns1:VideoSource>
         <MotionAlarm wstop:topic="true">
           <tt:MessageDescription IsProperty="false">
             <tt:Source>
              <tt:SimpleItemDescription Name="VideoSourceToken" Type="tt:ReferenceToken" />
             </tt:Source>
             <tt:Data>
               <tt:SimpleItemDescription Name="State" Type="xsd:boolean" />
             </tt:Data>
           </tt:MessageDescription>
         </MotionAlarm>
       </tns1:VideoSource>
     </wstop:TopicSet>
<wsnt:TopicExpressionDialect>http://www.onvif.org/ver10/tev/topicExpression/ConcreteSet</wsnt:Topi</pre>
cExpressionDialect>
     <wsnt:TopicExpressionDialect>http://docs.oasis-open.org/wsn/t-
1/TopicExpression/Concrete</wsnt:TopicExpressionDialect>
<MessageContentFilterDialect>http://www.onvif.org/ver10/tev/messageContentFilter/ItemFilter</Messa
geContentFilterDialect>
```

<MessageContentSchemaLocation>http://www.onvif.org/ver10/schema/onvif.xsd</MessageContentSchemaLoc</pre>

ation>
 </GetEventPropertiesResponse>
 </env:Body>
</env:Envelope>

#### 3). Subscribe

```
<?xml version="1.0" encoding="utf-8"?>
<soap12:Envelope xmlns:soap12="http://www.w3.org/2003/05/soap-envelope"</pre>
xmlns:xsi="http://www.w3.org/2001/XMLSchema-instance" xmlns:xsd="http://www.w3.org/2001/XMLSchema"
xmlns:tt="http://www.onvif.org/ver10/schema" xmlns:wsa="http://www.w3.org/2005/08/addressing"
xmlns:wsse="http://docs.oasis-open.org/wss/2004/01/oasis-200401-wss-wssecurity-secext-1.0.xsd"
xmlns:wsu="http://docs.oasis-open.org/wss/2004/01/oasis-200401-wss-wssecurity-utility-1.0.xsd">
  <soap12:Header>
   <wsa:Action soap12:mustUnderstand="1">http://docs.oasis-open.org/wsn/bw-
2/NotificationProducer/SubscribeRequest</wsa:Action>
   <wsa:MessageID>urn:uuid:7ec8a56e-97c9-4484-9280-0de010f96306</wsa:MessageID>
   <wsa:ReplyTo>
     <wsa:Address>http://www.w3.org/2005/08/addressing/anonymous</wsa:Address>
   </wsa:ReplyTo>
   <wsse:Security>
     <wsu:Timestamp wsu:Id="Time">
       <wsu:Created>2011-02-03T05:31:00Z</wsu:Created>
       <wsu:Expires>2011-02-03T05:31:10Z</wsu:Expires>
     </wsu:Timestamp>
     <wsse:UsernameToken wsu:Id="User">
       <wsse:Username>admin</wsse:Username>
       <wsse:Password Type="http://docs.oasis-open.org/wss/2004/01/oasis-200401-wss-username-</pre>
token-profile-1.0#PasswordDigest">1505c1Ejz054yS9r0Xwz+c3bNVA=</wsse:Password>
       <wsse:Nonce>E6vRIg7r00egXIwyYj31Pg==</wsse:Nonce>
       <wsu:Created>2011-02-03T05:31:00Z</wsu:Created>
     </wsse:UsernameToken>
   </wsse:Security>
   <wsa:To soap12:mustUnderstand="1">http://192.168.0.10/onvif</wsa:To>
  </soap12:Header>
  <soap12:Bodv>
   <Subscribe xmlns="http://docs.oasis-open.org/wsn/b-2">
     <ConsumerReference>
       <wsa:Address>http://192.168.0.111:10000/onvif/events</wsa:Address>
     </ConsumerReference>
     <Filter>
       <TopicExpression Dialect="http://www.onvif.org/ver10/tev/topicExpression/ConcreteSet"
xmlns:tns1="http://www.onvif.org/ver10/topics">tns1:VideoSource/MotionAlarm</TopicExpression>
     </Filter>
     <InitialTerminationTime>PT10M</InitialTerminationTime>
   </Subscribe>
  </soap12:Body>
</soap12:Envelope>
```

#### 4). SubscribeResponse

<?xml version="1.0" encoding="utf-8"?> <env:Envelope xmlns:env="http://www.w3.org/2003/05/soap-envelope"</pre> xmlns:enc="http://www.w3.org/2003/05/soap-encoding" xmlns:xsi="http://www.w3.org/2001/XMLSchemainstance" xmlns:xsd="http://www.w3.org/2001/XMLSchema" xmlns:rpc="http://www.w3.org/2003/05/soaprpc" xmlns:xop="http://www.w3.org/2004/08/xop/include" xmlns:wsa="http://www.w3.org/2005/08/addressing" xmlns:tt="http://www.onvif.org/ver10/schema" xmlns:wsnt="http://docs.oasis-open.org/wsn/b-2" xmlns:wstop="http://docs.oasis-open.org/wsn/t-1"> <env:Header> <wsa:MessageID>urn:uuid:0119875c-d680-1419-9d13-00804559a33b</wsa:MessageID> <wsa:RelatesTo>urn:uuid:7ec8a56e-97c9-4484-9280-0de010f96306</wsa:RelatesTo> <wsa:To env:mustUnderstand="1">http://www.w3.org/2005/08/addressing/anonymous</wsa:To> <wsa:Action env:mustUnderstand="1">http://docs.oasis-open.org/wsn/bw-2/NotificationProducer/SubscribeResponse</wsa:Action> </env:Header> <env:Body> <wsnt:SubscribeResponse xmlns:wsnt="http://docs.oasis-open.org/wsn/b-2"> <wsnt:SubscriptionReference> <wsa:Address>http://192.168.0.10/onvif/Subscription?Idx=17818</wsa:Address> </wsnt:SubscriptionReference> <wsnt:CurrentTime>2011-02-03T05:36:52Z</wsnt:CurrentTime> <wsnt:TerminationTime>2011-02-03T05:46:52Z</wsnt:TerminationTime> </wsnt:SubscribeResponse> </env:Body> </env:Envelope>

### 5). Notify

<?xml version="1.0" encoding="utf-8"?> <env:Envelope xmlns:env="http://www.w3.org/2003/05/soap-envelope"</pre> xmlns:enc="http://www.w3.org/2003/05/soap-encoding" xmlns:xsi="http://www.w3.org/2001/XMLSchemainstance" xmlns:xsd="http://www.w3.org/2001/XMLSchema" xmlns:rpc="http://www.w3.org/2003/05/soaprpc" xmlns:xop="http://www.w3.org/2004/08/xop/include" xmlns:wsa="http://www.w3.org/2005/08/addressing" xmlns:tt="http://www.onvif.org/ver10/schema" xmlns:wsnt="http://docs.oasis-open.org/wsn/b-2" xmlns:wstop="http://docs.oasis-open.org/wsn/t-1" xmlns:tev="http://www.onvif.org/ver10/events/wsdl"> <env:Header> <wsa:MessageID>urn:uuid:502a7b53-1c35-13b2-9497-0080450da45b</wsa:MessageID> <wsa:To env:mustUnderstand="1">http://192.168.0.51:10000/onvif/events</wsa:To> <wsa:Action env:mustUnderstand="1">http://docs.oasis-open.org/wsn/bw-2/NotificationConsumer/Notify</wsa:Action> </env:Header> <env:Body> <wsnt:Notify> <wsnt:NotificationMessage> <wsnt:SubscriptionReference> <wsa:Address>http://192.168.0.20/onvif/Subscription?Idx=17972</wsa:Address> </wsnt:SubscriptionReference> <wsnt:Topic Dialect="http://www.onvif.org/ver10/tev/topicExpression/ConcreteSet"xmlns:tns1="http://www.onvif.o rg/ver10/topics" xmlns:tnsipro1=" http://ipro.com/2021/onvif/event/topics">tns1:VideoSource/MotionAlarm</wsnt:Topic> <wsnt:Message> <tt:Message UtcTime="2013-07-31T08:33:59Z"> <tt:Source> <tt:SimpleItem Name="VideoSourceToken" Value="3M" /> </tt:Source> <tt:Data> <tt:SimpleItem Name="State" Value="True" /> </tt:Data> </tt:Message> </wsnt:Message> </wsnt:NotificationMessage> </wsnt:Notify> </env:Body> </env:Envelope>

### 6). Renew

| xml version="1.0" encoding="utf-8"?                                                                                                    |
|----------------------------------------------------------------------------------------------------|
| <soap12:envelope <="" td="" xmlns:soap12="http://www.w3.org/2003/05/soap-envelope"></soap12:envelope>                                                                                                    |
| <pre>xmlns:xsi="http://www.w3.org/2001/XMLSchema-instance" xmlns:xsd="http://www.w3.org/2001/XMLSchema"</pre>                                                                                                  |
| xmlns:tt="http://www.onvif.org/ver10/schema" xmlns:wsa="http://www.w3.org/2005/08/addressing"                                                                                                    |
| xmlns:wsse="http://docs.oasis-open.org/wss/2004/01/oasis-200401-wss-wssecurity-secext-1.0.xsd"                                                                                                    |
| <pre>xmlns:wsu="http://docs.oasis-open.org/wss/2004/01/oasis-200401-wss-wssecurity-utility-1.0.xsd"&gt;</pre>                                                                                                  |
| <soap12:header></soap12:header>                                                                                                    |
| <wsa:action soap12:mustunderstand="1">http://docs.oasis-open.org/wsn/bw-</wsa:action>                                                                                                    |
| 2/SubscriptionManager/RenewRequest                                                                                                    |
| <wsa:messageid>urn:uuid:6012ba9e-98b7-4cee-97f6-1d7fb7ef9b69</wsa:messageid>                                                                                                    |
| <wsa:replyto></wsa:replyto>                                                                                                    |
| <wsa:address>http://www.w3.org/2005/08/addressing/anonymous</wsa:address>                                                                                                    |
|                                                                                                    |
| <wsse:security></wsse:security>                                                                                                    |
| <wsu:timestamp wsu:id="Time"></wsu:timestamp>                                                                                                    |
| <wsu:created>2011-02-03T05:31:18Z</wsu:created>                                                                                                    |
| <wsu:expires>2011-02-03T05:31:28Z</wsu:expires>                                                                                                    |
|                                                                                                    |
| <wsse:usernametoken wsu:id="User"></wsse:usernametoken>                                                                                                    |
| <wsse:username>admin</wsse:username>                                                                                                    |
| <wsse:password type="http://docs.oasis-open.org/wss/2004/01/oasis-200401-wss-username-&lt;/td&gt;&lt;/tr&gt;&lt;tr&gt;&lt;td&gt;token-profile-1.0#PasswordDigest">A11MZDH7iYc1c821B1L1GXYSMUk=</wsse:password> |
| <wsse:nonce>cda1gOMjckWHsXZeCKrDTA==</wsse:nonce>                                                                                                    |
| <wsu:created>2011-02-03T05:31:18Z</wsu:created>                                                                                                    |
|                                                                                                    |
|                                                                                                    |
| <wsa:to soap12:mustunderstand="1">http://192.168.0.10/onvif/Subscription?Idx=17818</wsa:to>                                                                                                    |
|                                                                                                    |
| <soap12:body></soap12:body>                                                                                                    |
| <renew xmlns="http://docs.oasis-open.org/wsn/b-2"></renew>                                                                                                    |
| <terminationtime>PT10M</terminationtime>                                                                                                    |
|                                                                                                    |
|                                                                                                    |
|                                                                                                    |

### 7). RenewResponse

<?xml version="1.0" encoding="utf-8"?> <env:Envelope xmlns:env="http://www.w3.org/2003/05/soap-envelope"</pre> xmlns:enc="http://www.w3.org/2003/05/soap-encoding" xmlns:xsi="http://www.w3.org/2001/XMLSchemainstance" xmlns:xsd="http://www.w3.org/2001/XMLSchema" xmlns:rpc="http://www.w3.org/2003/05/soaprpc" xmlns:xop="http://www.w3.org/2004/08/xop/include" xmlns:wsa="http://www.w3.org/2005/08/addressing" xmlns:tt="http://www.onvif.org/ver10/schema" xmlns:wsnt="http://docs.oasis-open.org/wsn/b-2" xmlns:wstop="http://docs.oasis-open.org/wsn/t-1"> <env:Header> <wsa:MessageID>urn:uuid:0119875e-d680-1419-9d13-00804559a33b</wsa:MessageID> <wsa:RelatesTo>urn:uuid:6012ba9e-98b7-4cee-97f6-1d7fb7ef9b69</wsa:RelatesTo> <wsa:To env:mustUnderstand="1">http://www.w3.org/2005/08/addressing/anonymous</wsa:To> <wsa:Action env:mustUnderstand="1">http://docs.oasis-open.org/wsn/bw-2/SubscriptionManager/RenewResponse</wsa:Action> </env:Header> <env:Body> <wsnt:RenewResponse xmlns:wsnt="http://docs.oasis-open.org/wsn/b-2"> <wsnt:TerminationTime>2011-02-03T05:47:09Z</wsnt:TerminationTime> <wsnt:CurrentTime>2011-02-03T05:37:09Z</wsnt:CurrentTime> </wsnt:RenewResponse> </env:Body> </env:Envelope>
### Application Note For i-PRO Network Camera

## 8). Unsubscribe

| xml version="1.0" encoding="utf-8"?                                                                                                    |
|----------------------------------------------------------------------------------------------------|
| <soap12:envelope <="" td="" xmlns:soap12="http://www.w3.org/2003/05/soap-envelope"></soap12:envelope>                                                                                                    |
| <pre>xmlns:xsi="http://www.w3.org/2001/XMLSchema-instance" xmlns:xsd="http://www.w3.org/2001/XMLSchema"</pre>                                                                                                  |
| <pre>xmlns:tt="http://www.onvif.org/ver10/schema" xmlns:wsa="http://www.w3.org/2005/08/addressing"</pre>                                                                                                    |
| <pre>xmlns:wsse="http://docs.oasis-open.org/wss/2004/01/oasis-200401-wss-wssecurity-secext-1.0.xsd"</pre>                                                                                                    |
| <pre>xmlns:wsu="http://docs.oasis-open.org/wss/2004/01/oasis-200401-wss-wssecurity-utility-1.0.xsd"&gt;</pre>                                                                                                  |
| <soap12:header></soap12:header>                                                                                                    |
| <wsa:action soap12:mustunderstand="1">http://docs.oasis-open.org/wsn/bw-</wsa:action>                                                                                                    |
| 2/SubscriptionManager/UnsubscribeRequest                                                                                                    |
| <wsa:messageid>urn:uuid:efa87460-e34d-427f-b81d-eff21994b412</wsa:messageid>                                                                                                    |
| <wsa:replyto></wsa:replyto>                                                                                                    |
| <wsa:address>http://www.w3.org/2005/08/addressing/anonymous</wsa:address>                                                                                                    |
|                                                                                                    |
| <wsse:security></wsse:security>                                                                                                    |
| <wsu:timestamp wsu:id="Time"></wsu:timestamp>                                                                                                    |
| <wsu:created>2011-02-03T05:31:24Z</wsu:created>                                                                                                    |
| <wsu:expires>2011-02-03T05:31:34Z</wsu:expires>                                                                                                    |
|                                                                                                    |
| <wsse:usernametoken wsu:id="User"></wsse:usernametoken>                                                                                                    |
| <wsse:username>admin</wsse:username>                                                                                                    |
| <wsse:password type="http://docs.oasis-open.org/wss/2004/01/oasis-200401-wss-username-&lt;/td&gt;&lt;/tr&gt;&lt;tr&gt;&lt;td&gt;token-profile-1.0#PasswordDigest">PPh5+jImR39oFcrMDVHkw6KKGsI=</wsse:password> |
| <wsse:nonce>ADUm0HiQY023wB3WyB1HZA==</wsse:nonce>                                                                                                    |
| <wsu:created>2011-02-03T05:31:24Z</wsu:created>                                                                                                    |
|                                                                                                    |
|                                                                                                    |
| <wsa:to soap12:mustunderstand="1">http://192.168.0.10/onvif/Subscription?Idx=17818</wsa:to>                                                                                                    |
|                                                                                                    |
| <soap12:body></soap12:body>                                                                                                    |
| <unsubscribe xmlns="http://docs.oasis-open.org/wsn/b-2"></unsubscribe>                                                                                                    |
|                                                                                                    |
|                                                                                                    |

#### Application Note For i-PRO Network Camera

#### 9). UnsubscribeResponse

<?xml version="1.0" encoding="utf-8"?> <env:Envelope xmlns:env="http://www.w3.org/2003/05/soap-envelope"</pre> xmlns:enc="http://www.w3.org/2003/05/soap-encoding" xmlns:xsi="http://www.w3.org/2001/XMLSchemainstance" xmlns:xsd="http://www.w3.org/2001/XMLSchema" xmlns:rpc="http://www.w3.org/2003/05/soaprpc" xmlns:xop="http://www.w3.org/2004/08/xop/include" xmlns:wsa="http://www.w3.org/2005/08/addressing" xmlns:tt="http://www.onvif.org/ver10/schema" xmlns:wsnt="http://docs.oasis-open.org/wsn/b-2" xmlns:wstop="http://docs.oasis-open.org/wsn/t-1"> <env:Header> <wsa:MessageID>urn:uuid:0119875f-d680-1419-9d13-00804559a33b</wsa:MessageID> <wsa:RelatesTo>urn:uuid:efa87460-e34d-427f-b81d-eff21994b412</wsa:RelatesTo> <wsa:To env:mustUnderstand="1">http://www.w3.org/2005/08/addressing/anonymous</wsa:To> <wsa:Action env:mustUnderstand="1">http://docs.oasis-open.org/wsn/bw-2/SubscriptionManager/UnsubscribeResponse</wsa:Action> </env:Header> <env:Body> <wsnt:UnsubscribeResponse xmlns:wsnt="http://docs.oasis-open.org/wsn/b-2"> </wsnt:UnsubscribeResponse> </env:Body> </env:Envelope>

# B) Get pull type events (Event service of ONVIF)

## i. Flow of receiving Motion Detect Event

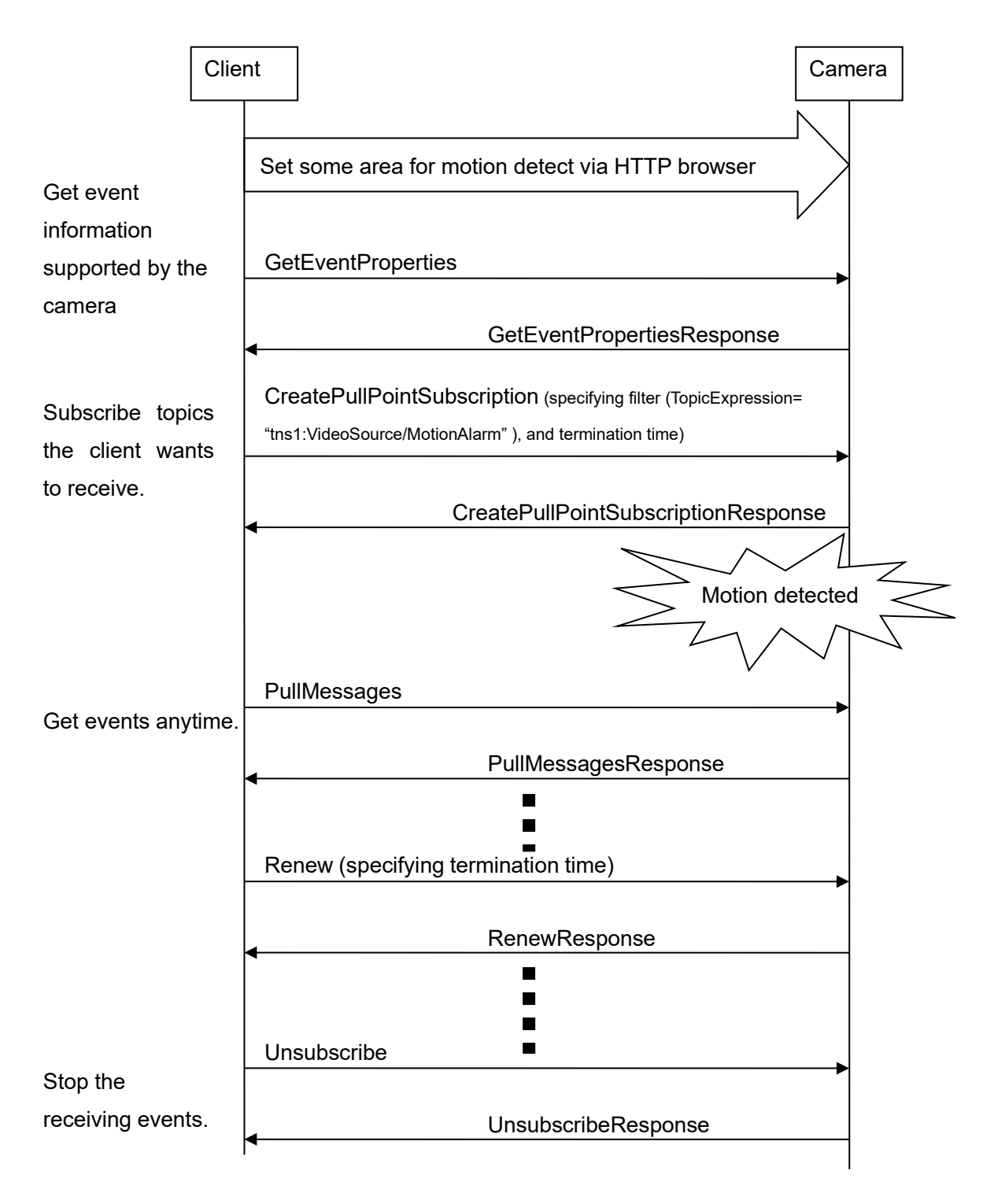

## ii. Example of SOAP trace

#### 1). CreatePullPointSubscription

```
<?xml version="1.0" encoding="utf-8"?>
<soap12:Envelope xmlns:soap12="http://www.w3.org/2003/05/soap-envelope"</pre>
xmlns:xsi="http://www.w3.org/2001/XMLSchema-instance" xmlns:xsd="http://www.w3.org/2001/XMLSchema"
xmlns:tt="http://www.onvif.org/ver10/schema" xmlns:wsa="http://www.w3.org/2005/08/addressing"
xmlns:wsse="http://docs.oasis-open.org/wss/2004/01/oasis-200401-wss-wssecurity-secext-1.0.xsd"
xmlns:wsu="http://docs.oasis-open.org/wss/2004/01/oasis-200401-wss-wssecurity-utility-1.0.xsd">
  <soap12:Header>
   <wsa:Action
soap12:mustUnderstand="1">http://www.onvif.org/ver10/events/wsdl/EventPortType/CreatePullPointSubs
criptionRequest</wsa:Action>
   <wsa:MessageID>urn:uuid:cca999f8-b0e1-4e4e-ac7e-04a074d49fbf</wsa:MessageID>
   <wsa:ReplyTo>
     <wsa:Address>http://www.w3.org/2005/08/addressing/anonymous</wsa:Address>
   </wsa:ReplyTo>
   <wsse:Security>
     <wsu:Timestamp wsu:Id="Time">
       <wsu:Created>2011-02-03T05:32:40Z</wsu:Created>
       <wsu:Expires>2011-02-03T05:32:50Z</wsu:Expires>
     </wsu:Timestamp>
     <wsse:UsernameToken wsu:Id="User">
       <wsse:Username>admin</wsse:Username>
       <wsse:Password Type="http://docs.oasis-open.org/wss/2004/01/oasis-200401-wss-username-</pre>
token-profile-1.0#PasswordDigest">0FVLlgsnsY4Uebmes7iHn9Yw4Qk=</wsse:Password>
       <wsse:Nonce>tDGL/U0o8UiHlkd2QguF3A==</wsse:Nonce>
       <wsu:Created>2011-02-03T05:32:40Z</wsu:Created>
     </wsse:UsernameToken>
   </wsse:Security>
   <wsa:To soap12:mustUnderstand="1">http://192.168.0.10/onvif</wsa:To>
  </soap12:Header>
  <soap12:Body>
   <CreatePullPointSubscription xmlns="http://www.onvif.org/ver10/events/wsdl">
     <Filter>
       <TopicExpression Dialect="http://www.onvif.org/ver10/tev/topicExpression/ConcreteSet"
xmlns="http://docs.oasis-open.org/wsn/b-2"
xmlns:tns1="http://www.onvif.org/ver10/topics">tns1:VideoSource/MotionAlarm</TopicExpression>
     </Filter>
     <InitialTerminationTime>PT10M</InitialTerminationTime>
   </CreatePullPointSubscription>
  </soap12:Body>
</soap12:Envelope>
```

## 2). CreatePullPointSubscriptionResponse

| xml version="1.0" encoding="utf-8"?                                                                                        |
|----------------------------------------------------------------------------------------------------|
| <pre><env:envelope <="" pre="" xmlns:env="http://www.w3.org/2003/05/soap-envelope"></env:envelope></pre>                   |
| <pre>xmlns:enc="http://www.w3.org/2003/05/soap-encoding" xmlns:xsi="http://www.w3.org/2001/XMLSchema-</pre>                |
| <pre>instance" xmlns:xsd="http://www.w3.org/2001/XMLSchema" xmlns:rpc="http://www.w3.org/2003/05/soap-</pre>               |
| rpc" xmlns:xop="http://www.w3.org/2004/08/xop/include"                                                                     |
| <pre>xmlns:wsa="http://www.w3.org/2005/08/addressing" xmlns:tt="http://www.onvif.org/ver10/schema"</pre>                   |
| <pre>xmlns:wsnt="http://docs.oasis-open.org/wsn/b-2" xmlns:wstop="http://docs.oasis-open.org/wsn/t-1"&gt;</pre>            |
| <env:header></env:header>                                                                                                  |
| <wsa:messageid>urn:uuid:01198760-d680-1419-9d13-00804559a33b</wsa:messageid>                                               |
| <wsa:relatesto>urn:uuid:cca999f8-b0e1-4e4e-ac7e-04a074d49fbf</wsa:relatesto>                                               |
| <wsa:to env:mustunderstand="1">http://www.w3.org/2005/08/addressing/anonymous</wsa:to>                                     |
| <wsa:action< td=""></wsa:action<>                                                                                          |
| <pre>env:mustUnderstand="1"&gt;http://www.onvif.org/ver10/events/wsdl/EventPortType/CreatePullPointSubscri</pre>           |
| ptionResponse                                                                                                    |
|                                                                                                    |
| <env:body></env:body>                                                                                                    |
| <createpullpointsubscriptionresponse xmlns="http://www.onvif.org/ver10/events/wsdl"></createpullpointsubscriptionresponse> |
| <subscriptionreference></subscriptionreference>                                                                            |
| <wsa:address>http://192.168.0.10/onvif/Subscription?Idx=399</wsa:address>                                                  |
|                                                                                                    |
| <wsnt:currenttime>2011-02-03T05:38:32Z</wsnt:currenttime>                                                                  |
| <wsnt:terminationtime>2011-02-03T05:48:32Z</wsnt:terminationtime>                                                          |
|                                                                                                    |
|                                                                                                    |
|                                                                                                    |

#### Application Note For i-PRO Network Camera

### 3). PullMessages

| xml version="1.0" encoding="utf-8"?                                                                                                    |
|----------------------------------------------------------------------------------------------------|
| <soap12:envelope <="" td="" xmlns:soap12="http://www.w3.org/2003/05/soap-envelope"></soap12:envelope>                                                                                                    |
| <pre>xmlns:xsi="http://www.w3.org/2001/XMLSchema-instance" xmlns:xsd="http://www.w3.org/2001/XMLSchema"</pre>                                                                                               |
| xmlns:tt="http://www.onvif.org/ver10/schema" xmlns:wsa="http://www.w3.org/2005/08/addressing"                                                                                                    |
| <pre>xmlns:wsse="http://docs.oasis-open.org/wss/2004/01/oasis-200401-wss-wssecurity-secext-1.0.xsd"</pre>                                                                                                   |
| xmlns:wsu="http://docs.oasis-open.org/wss/2004/01/oasis-200401-wss-wssecurity-utility-1.0.xsd">                                                                                                    |
| <pre><soan12:header></soan12:header></pre>                                                                                                    |
| <pre></pre>                                                                                                    |
| soan12 must linderstand="1" thtn://www.onvif.org/ver10/events/wsd1/PullPointSubscription/PullMessage                                                                                                    |
| sRequests/wsa:Actions                                                                                                    |
| <pre></pre>                                                                                                    |
|                                                                                                    |
| <pre></pre>                                                                                                    |
| /wsa.RanlyTox                                                                                                    |
|                                                                                                    |
| with Timetamp with Id-"Time"                                                                                                    |
| $\sqrt{10}$                                                                                                    |
| (wsu.) Expines 2013 07 2170:56:0172/wsu.) Expines                                                                                                    |
| <pre></pre>                                                                                                    |
| (/wsg.ilmestamp/                                                                                                    |
| (wsse.userillapharman)                                                                                                    |
| (user Descured Turner "better (/desc. each open eng/use/2004/01/eacie 200401 user username                                                                                                    |
| <pre><wsse:passworu type="http://uccs.oasis-open.org/wss/2004/01/0asis-200401-wss-userhame-&lt;br">takan wasfile 1.0Hpassword bioset "Add2CD10asic GVCooNTAKiCY200M / (vscorDecayand)</wsse:passworu></pre> |
| token-profile-i.0#PasswordDigest >4dG/CP18Fj+CjVCeanINICK3Qmm=                                                                                                    |
| <pre><wsse: nonce="">vnclivngbcweJ/L5+iscug==</wsse:> </pre>                                                                                                    |
|                                                                                                    |
|                                                                                                    |
|                                                                                                    |
| <pre><wsa:10 soapi2:mustunderstand="1">http://192.168.0.20/onvit/Subscription?idx=2104</wsa:10></pre>                                                                                                    |
|                                                                                                    |
| <soap12:body></soap12:body>                                                                                                    |
| <pullmessages xmlns="http://www.onvif.org/ver10/events/wsdl"></pullmessages>                                                                                                    |
| <timeout>PT1S</timeout>                                                                                                    |
| <pre><messagelimit>1</messagelimit></pre>                                                                                                    |
|                                                                                                    |
|                                                                                                    |
|                                                                                                    |

#### 4). PullMessagesResponse

```
<?xml version="1.0" encoding="utf-8"?>
<env:Envelope xmlns:env="http://www.w3.org/2003/05/soap-envelope"</pre>
xmlns:enc="http://www.w3.org/2003/05/soap-encoding" xmlns:xsi="http://www.w3.org/2001/XMLSchema-
instance" xmlns:xsd="http://www.w3.org/2001/XMLSchema" xmlns:rpc="http://www.w3.org/2003/05/soap-
rpc" xmlns:xop="http://www.w3.org/2004/08/xop/include"
xmlns:wsa="http://www.w3.org/2005/08/addressing" xmlns:tt="http://www.onvif.org/ver10/schema"
xmlns:wsnt="http://docs.oasis-open.org/wsn/b-2" xmlns:wstop="http://docs.oasis-open.org/wsn/t-1"
xmlns:tev="http://www.onvif.org/ver10/events/wsdl">
 <env:Header>
   <wsa:MessageID>urn:uuid:684fc9d2-1c38-13b2-9497-0080450da45b</wsa:MessageID>
   <wsa:RelatesTo>urn:uuid:c70fe246-0bd1-424a-abfa-6eab7bde8fd4</wsa:RelatesTo>
   <wsa:To env:mustUnderstand="1">http://www.w3.org/2005/08/addressing/anonymous</wsa:To>
   <wsa:Action
env:mustUnderstand="1">http://www.onvif.org/ver10/events/wsd1/PullPointSubscription/PullMessagesRe
sponse</wsa:Action>
  </env:Header>
  <env:Body>
   <PullMessagesResponse xmlns="http://www.onvif.org/ver10/events/wsdl">
     <CurrentTime>2013-07-31T08:56:08Z</CurrentTime>
     <TerminationTime>2013-08-01T00:00:00Z</TerminationTime>
     <wsnt:NotificationMessage>
       <wsnt:SubscriptionReference>
         <wsa:Address>http://192.168.0.20/onvif/Subscription?Idx=2104</wsa:Address>
       </wsnt:SubscriptionReference>
       <wsnt:Topic Dialect="http://www.onvif.org/ver10/tev/topicExpression/ConcreteSet"</pre>
xmlns:tns1="http://www.onvif.org/ver10/topics" xmlns:tnsipro1="http://i-
pro.com/2021/onvif/event/topics">tns1:VideoSource/MotionAlarm</wsnt:Topic>
       <wsnt:Message>
         <tt:Message UtcTime="2013-07-31T08:56:05Z">
           <tt:Source>
             <tt:SimpleItem Name="VideoSourceToken" Value="3M" />
           </tt:Source>
           <tt:Data>
             <tt:SimpleItem Name="State" Value="True" />
           </tt:Data>
         </tt:Message>
       </wsnt:Message>
     </wsnt:NotificationMessage>
   </PullMessagesResponse>
  </env:Body>
</env:Envelope>
```

# II. About i-VMD

# A) Analytics Service

i-VMD (WV-SAE200/WV-SAE200W) does not support Analytics Service. Therefore, AnalyticsConfiguration cannot be added to Profile.

### i. How to use

To send an AnalyticsStream using i-PRO original RTSP Stream, some preliminary preparations are required.

- 1) Installation of the Extension Software. in order to use the Analytics service, the Extension Software must be installed.
- 2) License registration. Register a license to use the extension software.
- 3) Time schedule registration. Register a time schedule for the enhanced software to operate according to the time period registered in the time schedule.

# B) Metadata Stream

### i. ONVIF RTSP Stream

#### MetadataStream Support Status List

See chapter 15.2.2MetadataStream distribution sequence for MetadataStream procedures.

| MetadataStream   | Nodes                 | i-VMD |
|------------------|-----------------------|-------|
| Analytics Stream | BoundingBox           | No    |
|                  | Object Classification | No    |

| MetadataStream | Events | i-VMD |
|----------------|--------|-------|
|                |        |       |

|              | Object Detection  | No  |
|--------------|-------------------|-----|
| Event Stream | GlobalSceneChange | Yes |
|              | AudioDetector     | No  |

## ii. i-PRO original RTSP Stream

## MetadataStream Support Status List

See chapter 15.3.2MetadataStream distribution sequence for MetadataStream procedures.

| MetadataStream   | Nodes                 | i-VMD |
|------------------|-----------------------|-------|
| Analytics Stream | BoundingBox           | Yes   |
|                  | Object Classification | No    |

| MetadataStream | Events            | i-VMD |
|----------------|-------------------|-------|
| Event Stream   | Object Detection  | No    |
|                | GlobalSceneChange | No    |
|                | AudioDetector     | No    |